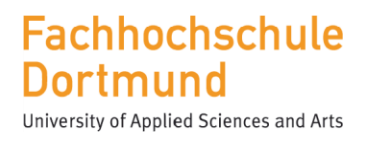

FB Informations- und Elektrotechnik

# Bachelor Thesis zur Erlangung des Akademischen Grades Bachelor of Engineering

Konfiguration eines STM32-Mikrocontrollers als einstellbare Referenzspannungsquelle mit SCPI-Schnittstelle

Omar Ben Hamouda

Matrikel Nr. 7099635

Erstprüfer: **Prof. Dr.-Ing Michael Karagounis** Zweitprüfer: **M.A. Alexander Walsemann** 

Abgabedatum: 13.08.2022

## Erklärung

Hiermit versichere ich an Eides statt, dass die von mir vorgelegte Arbeit selbstständig und ohne unzulässige fremde Hilfe erstellt worden ist. Alle verwendeten Quellen sind in der Arbeit so aufgeführt, dass Art und Umfang der Verwendung nachvollziehbar sind.

Dortmund, 13.08.22022

Nor-

Unterschrift

## Kurzfassung

In dieser Bachelor-Arbeit wird ein Mikrocontroller mit integriertem DAC Baustein so konfiguriert, dass er als Referenzspannungsquelle dienen kann, welche mit SCPI Befehlen gesteuert werden kann. In diesem Projekt wird das STM32L476 Nucleo-Board mit zwei unabhängigen DAC Kanälenverwendet. Die beiden Kanäle des DAC werden so konfiguriert, dass sie einfache Gleichspannungen entsprechend der Benutzereingabe erzeugen.

Eine Qt-Anwendung wurde entwickelt, um mit dem Board zu kommunizieren und die Programmierung des Mikrcontrollers zu testen. Die Qt-Anwendung sendet einen Befehl an den Mikrocontroller. Der Mikrocontroller empfängt den Befehl, und auf der Grundlage dieses Befehls wird die entsprechende Anweisung ausgeführt.

## Summary

In this bachelor thesis, a microcontroller with an integrated DAC device is configured to serve as a reference voltage source that can be controlled with SCPI commands.. In this project the STM32L476 Nucleo board with two indpendent DAC channels is used. The two channels of the DAC are configured to produce simple DC voltages according to the user input.

A Qt application has been developed to communicate with the board and test the microcontroller programming. The Qt application sends a command to the microcontroller. The microcontroller receives the command and based on the command the corresponding instruction is executed.

| In | haltsve  | rzeichnis                                                    |
|----|----------|--------------------------------------------------------------|
| 1  | Einleitu | ng                                                           |
| 2  | Softwar  | e-Details9                                                   |
| 2  | .1 STN   | /I32CubeIDE                                                  |
|    | 2.1.1    | Installationsschritte                                        |
| 2  | .2 Ers   | tellen des STM32CubeIDE-Projekts13                           |
|    | 2.2.1    | Schritt 113                                                  |
|    | 2.2.2    | Schritt 214                                                  |
|    | 2.2.3    | Schritt 315                                                  |
| 2  | 3 STI    | ٨٤٤-Debugger-Einstellung17                                   |
| 3  | Hardwa   | re-Details18                                                 |
| 3  | .1 STN   | A32L476 Nucleo-Platine                                       |
|    | 3.1.1    | Beschreibung                                                 |
|    | 3.1.2    | MCU-Details19                                                |
| 4  | Periphe  | riegeräte – Details20                                        |
| 4  | .1 Dig   | ital/Analog-Wandler (DAC)20                                  |
|    | 4.1.1    | Theorie                                                      |
|    | 4.1.2    | STM32 DAC – Kurzbeschreibung20                               |
|    | 4.1.3    | STM32 DAC-Blockdiagramm21                                    |
|    | 4.1.4    | STM32 DAC-Auflösung22                                        |
|    | 4.1.5    | DAC-Referenzspannung22                                       |
|    | 4.1.6    | Berechnung der DAC Ausgangsspannung22                        |
|    | 4.1.7    | STM32 DAC – gepufferter Ausgang vs. ungepufferter Ausgang23  |
| 4  | .2 DA    | C-Projekt-Konfiguration:24                                   |
| 4  | .3 Un    | iverseller synchroner asynchroner Empfänger/Sender (USART)26 |
|    | 4.3.1    | Theorie26                                                    |
|    | 4.3.2    | USART/UART-Hardware in STM3226                               |
|    | 4.3.3    | STM32 USART – Hardware-Funktionalitäten26                    |
|    | 4.3.4    | USART-Blockdiagramm27                                        |
| 4  | .4 US    | ART-Projekt-Konfigurationen28                                |
| 5  | Firmwa   | re-Entwurf                                                   |
| 5  | .1 De    | tails der Befehle                                            |
| 6  | Erläuter | ung der Firmware                                             |

## Konfiguration eines STM32 $\mu$ C als einstellbare Referenzspannungsquelle mit SCPI-Schnittstelle

| 7  | Py  | yQt5 – Überblick:                               | 43 |
|----|-----|-------------------------------------------------|----|
| 8  | Q   | t Designer:                                     | 44 |
| 9  | Py  | yQt5 – Installationsbefehle für Ubuntu          | 45 |
|    | 9.1 | Schritt 1                                       | 45 |
|    | 9.2 | Schritt 2                                       | 45 |
|    | 9.3 | Schritt 3                                       | 45 |
| 10 |     | Qt-Application GUI und die funktionalen Details | 45 |
| 11 |     | Qt-Anwendungs-Firmware-Design                   | 51 |
| 12 |     | Qt-Anwendungscode – Erläuterung                 | 53 |
| 13 |     | Fazit                                           | 59 |
| 14 |     | Referenzen                                      | 60 |
| 15 |     | STM32-Board-Firmware                            | 62 |

## Abbildungsverzeichnis

| Abbildung 1: Willkommensseite für Installateure                       | 9  |
|-----------------------------------------------------------------------|----|
| Abbildung 2: Dialogfeld Lizenzvereinbarung                            | 10 |
| Abbildung 3: Dialogfeld für den Installationsort                      | 10 |
| Abbildung 4: Dialog zur Auswahl von Komponenten                       | 11 |
| Abbildung 5: Erfolgreiche Installation                                | 11 |
| Abbildung 6: Vorgang beendet                                          | 12 |
| Abbildung 7: STM32Cube – Projekterstellung                            | 13 |
| Abbildung 8: Initialisierung des STM32 Target Selectors               | 14 |
| Abbildung 9: STM32 –Platinenauswahl                                   | 14 |
| Abbildung 10: STM32 Projekt einstellen                                | 15 |
| Abbildung 11: STM32 -Projekterstellung abgeschlossen                  | 15 |
| Abbildung 12: Initialisierung der STM32-Karte – Peripheriegeräte      | 16 |
| Abbildung 13: STM32-Debugger-Einstellungen                            | 17 |
| Abbildung 14: STM32 ST-LINK Einstellungen                             | 17 |
| Abbildung 15: STM32476 Nucleo-Platine                                 | 18 |
| Abbildung 16: DAC- und ADC-Umwandlung                                 | 20 |
| Abbildung 17: STM32 DAC-Blockdiagramm                                 | 21 |
| Abbildung 18: DAC – gepufferter vs. ungepufferter Ausgang             | 22 |
| Abbildung 19: DAC-Kanäle – Pin-Einstellungen                          | 23 |
| Abbildung 20: STM32l476RG-Anschlussplan                               | 24 |
| Abbildung 21: Einstellungen der DAC-Parameter                         | 25 |
| Abbildung 22: DAC-GPIO-Einstellungen                                  | 26 |
| Abbildung 23: STM32 USART-Blockdiagramm                               | 27 |
| Abbildung 24: US ART-Modus-Einstellungen                              | 28 |
| Abbildung 25: US ART-Parametereinstellungen                           | 29 |
| Abbildung 26: US ART NVIC-Einstellungen                               |    |
| Abbildung 27: US ART-DMA-Einstellungen                                | 31 |
| Abbildung 28: US ART-Pin-Einstellungen                                | 33 |
| Abbildung 29: Firmware-Flussdiagramm                                  | 34 |
| Abbildung 30: Qt-Designer                                             | 35 |
| Abbildung 31: Qt DAC-Anwendungs-GUI                                   | 36 |
| Abbildung 32: Qt-Anwendung nach Betätigung der Schaltfläche Verbinden | 37 |
| Abbildung 33: Qt-Anwendungskanal-Konfiguration                        |    |
| Abbildung 34: Qt-Anwendung – Funktion ausgewählter Kanal              |    |
| Abbildung 35: Qt-Anwendung – genutzte Spannung                        | 40 |
| Abbildung 36: Flussdiagramm der Qt-Anwendungssoftware                 | 41 |

## Tabellenverzeichnis

| Tabelle 1: STM32L476RGT6U                                | 19 |
|----------------------------------------------------------|----|
| Tabelle 2: DAC-Konfigurationsbefehle                     |    |
| Tabelle 3 Widgets-Funktionen                             | 43 |
| Tabelle 4: Qt Application Button Funktionen mit Befehlen | 50 |

## 1 Einleitung

Im Rahmen dieses Projekts wird ein Mikrocontroller mit integriertem DAC Baustein so konfiguriert, dass er als Referenzspannungsquelle dienen kann, welche mit SCPI Befehlen gesteuert werden kann. Dabei steht SCPI für "Standard Commands for Programmable Instruments" und entspricht einem standardisiertem Befehlsformat, der zur Steuerung und Programmierung von Messgeräten verwendet wird. In diesem Projekt wird das STM32L476 Nucleo Board für die DAC-Konfiguration verwendet. Die beiden DAC-Kanäle sind so konfiguriert, dass sie einfache DC-Spannungen entsprechend der Benutzereingabe liefern. Als Entwicklungsumgebung werden STM32CubeIDE und STM32CubeMx werden für die Entwicklung verwendet.

Im ersten Schritt wird ein neues Projekt in der STM32CubeIDE erstellt. STM32CubeMx stellt einen Board-Konfigurator zur Verfügung, der das STM32L476 Nucleo Board unterstützt. Aus diesem Grund wird das neue Projekt mit STM32CubeIDE erstellt.

Im Anschluss kommt STM32CubeMX für die Projektkonfigurationen und die Codegenerierung zur Anwendung. Nach der Generierung des Codes mit STM32CubeMX wird der Firmware-Flow in STM32CubeIDE implementiert. Anschließend wird das Programm mit STM32CubeIDE kompliliertllen und auf das Board bzw. den Mikrocontroller geflasht..

Für die Kommunikation mit dem Board wird eine Qt-Anwendung entwickelt. Sie sendet den Befehl an den Mikrocontroller. Dieser empfängt den Befehl, und auf dessen Grundlage wird die entsprechende Anweisung ausgeführt. Konfiguration eines STM32  $\mu$ C als einstellbare Referenzspannungsquelle mit SCPI-Schnittstelle

## 2 Software-Details

Die Einzelheiten der in diesem Projekt verwendeten Software werden in diesem Abschnitt erörtert.

#### 2.1 STM32CubeIDE

STM32CubeIDE wird für die Entwicklung der Firmware für die DAC-Kanal-Konfiguration verwendet. Zunächst ist das Projekt zu konfigurieren und der Code mit dem STM32CubeMX zu generieren. Dann wird das DAC-Kanal-Konfigurationsprojekt programmiert und in STM32CubeIDE kompiliert.

#### 2.1.1 Installationsschritte

Für die Entwicklung wird STM32CubeIDE von der STMicroelectronics-Website heruntergeladen.

Der Installationsvorgang wird im folgenden Abschnitt beschrieben. Die Installation erfolgt mit dem Produktinstallationsprogramm. Zunächst ist das Installationsprogramm von der Website von STMicroelectronics herunterzuladen. Daraufhin sind die unten beschriebenen Schritte zu befolgen:

- 1) Produktinstallationsprogramm (.exe-Datei) starten
- warten, bis der Willkommensdialog des Installationsprogramms angezeigt wird, und auf [Weiter>] klicken

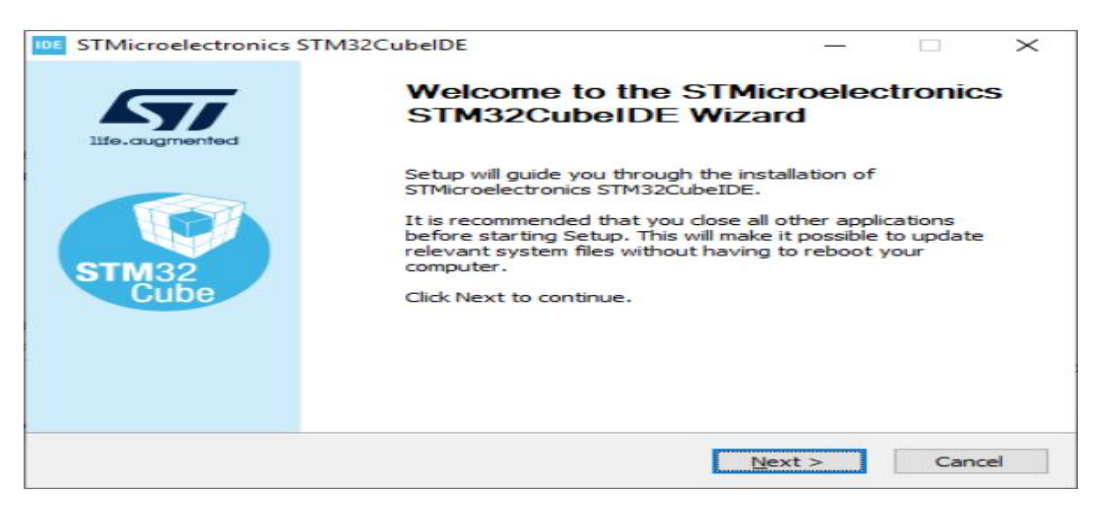

Abbildung 1: Willkommensseite für Installateure

3) Lizenzvereinbarung lesen und auf [Ich stimme zu] klicken, um die Bedingungen der Vereinbarung zu akzeptieren, oder auf [Abbrechen], um die Installation abzubrechen. Wenn die Vereinbarung akzeptiert wurde, wird der Installationsassistent fortgesetzt.

| cense Agreement                                                                                                    |                                                                                                    |                                                                                                   |                                                         |   |
|----------------------------------------------------------------------------------------------------|----------------------------------------------------------------------------------------------------|---------------------------------------------------------------------------------------------------|---------------------------------------------------------|---|
| Please review the license terms before inst<br>STMicroelectronics STM32CubeIDE.                                                                                                    | alling                                                                                                    |                                                                                                   |                                                         |   |
| Press Page Down to see the rest of the agr                                                                                                    | reement.                                                                                                    |                                                                                                   |                                                         |   |
| TMicroelectronics Software License Agree                                                                                                    | ement                                                                                                    |                                                                                                   |                                                         | ^ |
| SLA0048 Rev4/March 2018                                                                                                    |                                                                                                    |                                                                                                   |                                                         |   |
| BY INSTALLING COPYING, DOWNLOADING<br>SOFTWARE PACKAGE OR ANY PART THER<br>FROM STMICROELECTRONICS INTERNATI<br>AFFILIATED COMPANIES (STMICROELECT<br>HIMSELF OR HERSELF, OR ON BEHALF OF<br>EMPLOYED AND/OR ENGAGED AGREES TO<br>LICENSE AGREEMENT. | 6, ACCESSING OR O<br>EOF (AND THE REL/<br>IONAL N.V, SWISS B<br>RONICS), THE RECI<br>ANY ENTITY BY WH<br>BE BOUND BY THIS | THERWISE USIN<br>TED DOCUMENT<br>RANCH AND/OR<br>PIENT, ON BEHA<br>ICH SUCH RECIF<br>SOFTWARE PAC | G THIS<br>TATION)<br>ITS<br>ILF OF<br>PIENT IS<br>CKAGE | * |
|                                                                                                    | dist. T. Annual Annual                                                                                                    | inue. You must a                                                                                  | ccept the                                               |   |
| If you accept the terms of the agreement,<br>agreement to install STMicroelectronics STN                                                                                                    | 132CubeIDE.                                                                                                    |                                                                                                   |                                                         |   |

Abbildung 2: Dialogfeld Lizenzvereinbarung

4) In diesem Dialogfeld wählt der Benutzer den Speicherort für die Installation aus. Es wird empfohlen, einen kurzen Pfad zu wählen, um Windows<sup>®</sup>-Beschränkungen mit zu langen Pfaden für den Arbeitsbereich zu vermeiden.

| E STMicroelectronics STM32CubelDE                                                                                                    | _                               |             | $\times$ |
|----------------------------------------------------------------------------------------------------|---------------------------------|-------------|----------|
| Choose Install Location<br>Choose the folder in which to install STMicroelectronics<br>STM32CubeIDE.                                        |                                 |             | IDE      |
| Setup will install STMicroelectronics STM32CubeIDE in the following<br>different folder, click Browse and select another folder. Click Next | g folder. To in<br>to continue. | istall in a |          |
|                                                                                                    |                                 |             |          |
|                                                                                                    |                                 |             |          |
| C:\ST\STM32CubeIDE                                                                                                    | Bro                             | wse         |          |
| C:\ST\STM32CubeIDE                                                                                                    | Bro                             | wse         |          |
| Space available: 88.4 GB                                                                                                    |                                 |             |          |
| < Bark                                                                                                    | Next >                          | Car         | ncel     |

Abbildung 3: Dialogfeld für den Installationsort

5) warten, bis der Dialog Komponenten auswählen angezeigt wird, und die GDB-Server-Komponenten auswählen, die zusammen mit STM32CubeIDE installiert werden sollen. Für jede Art von JTAG-Tastkopf, der zum Debuggen mit STM32CubeIDE verwendet wird, ist ein Server erforderlich.

| STMicroelectronics STM320                                             | CubelDE                                             | _                                                           |                                 | ×    |
|-----------------------------------------------------------------------|-----------------------------------------------------|-------------------------------------------------------------|---------------------------------|------|
| Choose Components<br>Choose which features of STM<br>want to install. | icroelectronics STM32CubeIDE you                    | ı                                                           |                                 | IDE  |
| Check the components you wa<br>install. Click Install to start the    | nt to install and uncheck the comp<br>installation. | onents you dor                                              | n't want t                      | o    |
| Select components to install:                                         | SEGGER J-Link drivers                               | Description<br>Position you<br>over a comp<br>see its descr | r mouse<br>onent to<br>ription, |      |
| Space required: 2.2 GB                                                |                                                     |                                                             |                                 |      |
|                                                                       | < <u>B</u> ack                                      | Install                                                     | Car                             | ncel |

Abbildung 4: Dialog zur Auswahl von Komponenten

6) Auf [Installieren] klicken, um die Installation zu starten. Die ausgewählten Treiber werden parallel zur Installation von STM32CubeIDE installiert.

| STMicroelectronics STM32CubeIDE   |                | _              |    | $\times$ |
|-----------------------------------|----------------|----------------|----|----------|
| Installation Complete             |                |                |    | IDE      |
| Setup was completed successfully. |                |                |    | IDE      |
| Completed                         |                |                |    |          |
|                                   |                |                |    |          |
| Show <u>d</u> etails              |                |                |    |          |
|                                   |                |                |    |          |
|                                   |                |                |    |          |
|                                   |                |                |    |          |
|                                   |                |                |    |          |
|                                   |                |                |    |          |
|                                   |                |                |    |          |
|                                   |                |                |    |          |
|                                   | < <u>B</u> ack | <u>N</u> ext > | Ca | incel    |

Abbildung 5: Erfolgreiche Installation

7) Auf [Weiter] klicken, um zum letzten Schritt des Installationsvorgangs zu gelangen. Dies ist ein Bestätigungsdialog, der den Benutzer darüber informiert, dass die Installation abgeschlossen ist. Sobald der Benutzer auf [Fertigstellen] geklickt hat, ist der Installationsvorgang abgeschlossen.

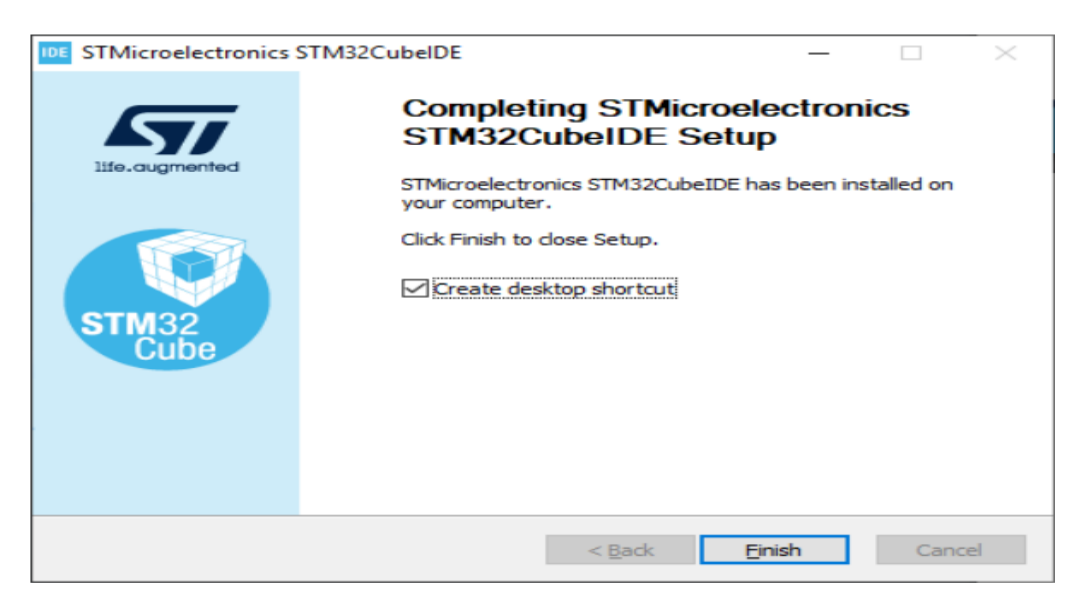

Abbildung 6: Vorgang beendet

## 2.2 Erstellen des STM32CubeIDE-Projekts

## 2.2.1 Schritt 1

Im Bereich Datei muss man auf Neu bzw. New klicken und das STM32Cube-Projekt auswählen.

|   | New Alt+Shift+N ><br>Open File | 6   | Makefile Project with Existing Code<br>C/C++ Project                    |          |
|---|--------------------------------|-----|-------------------------------------------------------------------------|----------|
| 0 | Open Projects from File System | IDE | STM32 Project                                                           |          |
|   | Recent Files >                 | МХ  | STM32 Project from an Existing STM32CubeMX Configuration File (.ioc)    |          |
|   | Close Editor Ctrl+W            | 2   | Project                                                                 |          |
|   | Close All Editors Ctrl+Shift+W | ങ   | Source Folder                                                           |          |
|   | Save Ctrl+S                    |     | Folder                                                                  |          |
|   | Save As                        | C   | Source File                                                             |          |
| 0 | Save All Ctrl+Shift+S          | h   | Header File                                                             |          |
|   | Revert                         | Ľ   | File from Template                                                      |          |
|   | Move                           | 0   | Class                                                                   |          |
|   | Rename F2                      | C   | Other                                                                   | Ctrl+N   |
| 8 | Refresh F5                     | Г   | //Infinite loop to keep MCU busy.                                       |          |
|   | Convert Line Delimiters To     | Ŀ   | while(1)                                                                |          |
| 4 | Print Ctrl+P                   |     | <pre>//Check the values entered by the User.</pre>                      |          |
|   | Import                         | L   | if((MainBuf[1]!= 0 && MainBuf[3] != 0)                                  | (MainBuf |
| 4 | Export                         | Ŀ   | //Copy the string charters into an char                                 | array.   |
|   | Properties Alt+Enter           | Ŀ   | <pre>str[0] = MainBut[1];<br/>str[1] = MainBuf[2];</pre>                |          |
|   |                                | Ŀ   | <pre>str[2] = MainBuf[3]; //Convect the char array to float value</pre> |          |
|   | Switch Workspace >             |     | value = atof(str);                                                      |          |
|   | Restart                        |     | if(value > 3.3    value < 0)                                            |          |
|   | Exit                           |     | ritance ( 2:2 11 agree ( 0)                                             |          |

Abbildung 7: STM32Cube – Projekterstellung

Es dauert einige Zeit, bis der STM32 Target Selector initialisiert ist.

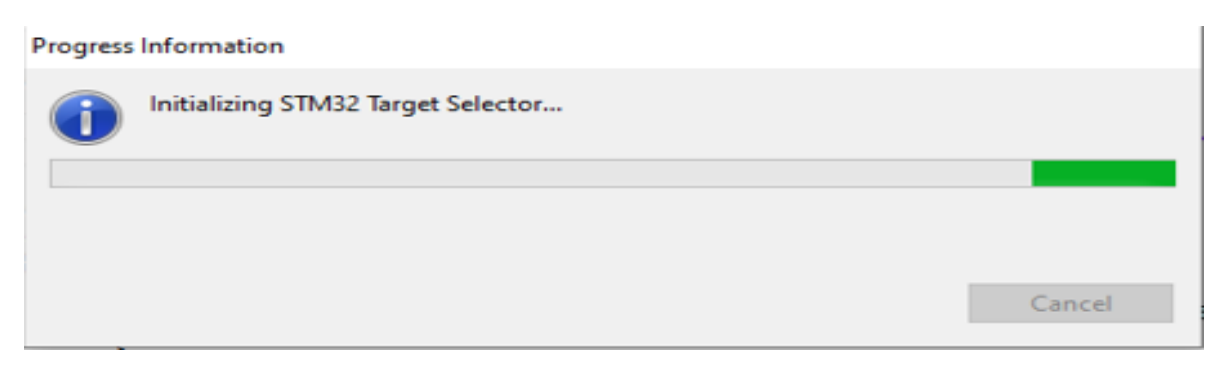

Abbildung 8: Initialisierung des STM32 Target Selectors

#### 2.2.2 Schritt 2

Nun wird die Registerkarte "Board Selector" geöffnet Nucleo 64 ausgewählt und das Nucleo\_L476RG Board gesucht. Anschließend wird auf die Schaltfläche Next geklickt.

| I STM32 Project Target Selection Select STM32 target or STM32Cube example                      |                                         |                                                                                                    | - C                                                                                                    | IDE    |
|------------------------------------------------------------------------------------------------|-----------------------------------------|----------------------------------------------------------------------------------------------------|----------------------------------------------------------------------------------------------------|--------|
| MCU/MPU Selector Board Selector Example Se<br>Check/Uncheck All Discovery Kit Evaluation Board | lector Cross Selector<br>Features Large | Picture Docs & Resources                                                                                                    | 📑 Datasheet 🛛 🔀 Buy                                                                                                    |        |
| Evaluation Kit Nucleo USB Dongle Nucleo-144 Nucleo-32 Vucleo-64 Nucleo-64 Nucleo-6F Kit        | NUCLEO-L476RG                           | STMicroelectronics NUCLEO-L476RG Be<br>Part Number: NUCLEO-L476RG<br>Commercial Part Number: NUCLEO-L476RG<br>The STM32 Nucleo-64 board provides an<br>new concepts and build prototypes by cho | Durit Price (US\$) : 14.0      Unit Price (US\$) : 14.0      Mounted Device : <u>STM32L476RGTx</u> affordable and flexible way for users to try out     users provided by the <u>STM32 microcontroller</u> . |        |
| MCU/MPU Series  Check/Uncheck All                                                              | Boards List: 32 items                   | Commercial Part C Type X Market                                                                                                    | Expo<br>ting Status X Unit Price (US\$) X Mounted Device                                                                                                    | ort    |
| STM32F0                                                                                        | Ŷ                                       | NUCLEO-L476RG Nucleo-64 Active                                                                                                    | 14.0 STM32L476RGTx                                                                                                    |        |
| 0                                                                                              |                                         |                                                                                                    | < <u>B</u> ack <u>N</u> ext > Einish C                                                                                                    | Cancel |

Abbildung 9: STM32 – Platinenauswahl

#### 2.2.3 Schritt 3

Der Name des Projekts wird eingegeben und auf die Schaltfläche Fertigstellen geklickt.

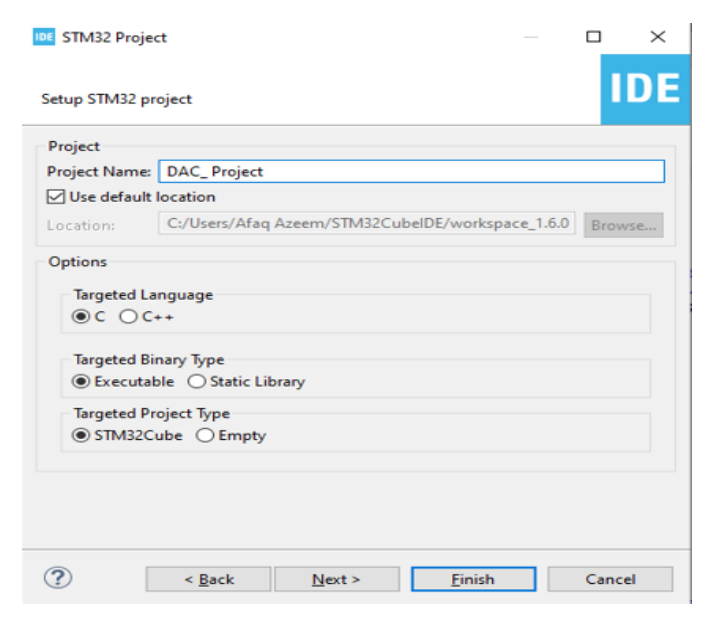

Abbildung 10: STM32 Projekt einstellen

Nachdem auf die Schaltfläche Fertigstellen gedrückt wurde, wird das Fenster Board Project Op-

tion angezeigt. Hier ist die Schaltfläche Auswählen anzuklicken.

|                                                                                                    |             |          | -  |
|----------------------------------------------------------------------------------------------------|-------------|----------|----|
| Setup STM32 project                                                                                                    |             |          | DE |
| Project                                                                                                    |             |          |    |
| Project Name: DAC_ Project                                                                                                    |             |          |    |
| Use default location                                                                                                    |             |          |    |
| oard Project Options:                                                                                                    |             |          |    |
| Initialize all peripherals with their default Mod                                                                                 | le ?<br>Yes |          | No |
| Initialize all peripherals with their default Mod     O                                                                           | e ?<br>Yes  |          | No |
| Initialize all peripherals with their default Mod     O     Executable Static Library     Targeted Project Type                   | e ?<br>Yes  | 5        | No |
| Initialize all peripherals with their default Mod     Executable Static Library     Targeted Project Type     STM32Cube Empty     | e ?<br>Ve   | 5        | No |
| Initialize all peripherals with their default Mod     O Executable Static Library     Targeted Project Type     O STM32Cube Empty | e ?<br>Yes  |          | No |
| Initialize all peripherals with their default Mod                                                                                 | on          | 5        | No |
| Initialize all peripherals with their default Mod                                                                                 | on          | <u>.</u> | No |

Abbildung 11: STM32-Projekterstellung abgeschlossen

Danach generiert STM32CubeIDE die Konfigurationseinstellungen für das Nucleo\_L476RG Board. Es initialisiert die Peripheriegeräte für das Board und generiert das grundlegende Projekt-Setup, um das Projekt auf dem Nucleo Board implementieren zu können..

| SIM32 Project                             |     |        |
|-------------------------------------------|-----|--------|
| etup STM32 project                        | IDE | ,,     |
| Project                                   |     |        |
| Project Name: DAC_Project                 |     |        |
| Use default location                      |     |        |
|                                           |     |        |
| Or Initializing Device Configuration Tool | _   |        |
| Or Initializing Device Configuration Tool |     | Cancel |
| Or Initializing Device Configuration Tool |     | Cancel |
| Or Initializing Device Configuration Tool |     | Cancel |

Abbildung 12: Initialisierung der STM32-Karte – Peripheriegeräte

#### 2.3 STM32-Debugger-Einstellung

Nachdem das Projekt erstellt wurde, wird die Schaltfläche Build gedrückt, um das Projekt zu generieren. Um das Projekt anschließend zu debuggen, werden die Debug-Einstellungen durch Drücken der Debug-Schaltfläche gewählt.

| Name: BluePillTest              |                           |                              |                |        |
|---------------------------------|---------------------------|------------------------------|----------------|--------|
| 📄 Main 🛛 🕸 Debugger 🕨           | Startup 🦻 Source 🔲 Common |                              |                |        |
| C/C++ Application:              |                           |                              |                |        |
| Debug\DAC_Projectelf            |                           |                              | Search Project | Browse |
| Project:                        |                           |                              |                |        |
| DAC_Project                     |                           |                              |                | Browse |
| Build (if required) before laun | ching                     |                              |                |        |
| Build Configuration: Use Ac     | tive                      |                              |                | ~      |
| O Enable auto build             |                           | O Disable auto build         |                |        |
| Use workspace settings          |                           | Configure Workspace Settings | <u>.</u>       |        |
|                                 |                           |                              |                |        |
|                                 |                           |                              |                |        |
|                                 |                           |                              |                |        |
|                                 |                           |                              |                |        |
|                                 |                           |                              |                |        |
|                                 |                           |                              |                |        |
|                                 |                           |                              |                |        |
|                                 |                           |                              | Revert         | Apply  |
|                                 |                           |                              |                | 11.9   |
|                                 |                           |                              | Dahua          | Class  |
|                                 |                           |                              | Debug          | Close  |

Abbildung 13: STM32-Debugger-Einstellungen

Wenn der ST\_link verwendet wird, dann werden die Einstellungen so gelassen, wie sie sind, und falls ein anderer Debugger verwendet wird, lassen sich die Einstellungen der Debugger-Option im Fenster ändern.

| 📄 Main 🕸 Debugger 🛛 🕨 Startup 🦆 Source 🔲 Common              |              |
|--------------------------------------------------------------|--------------|
| GDB Connection Settings                                      | ^            |
| Autostart local GDB server Host name or IP address localhost |              |
| O Connect to remote GDB server Port number 61234             |              |
| Debug probe ST-LINK (ST-LINK GDB server) 🗸                   |              |
| GDB Server Command Line Options                              |              |
| Interface                                                    |              |
| ● SWD ◯ JTAG                                                 |              |
| ST-LINK S/N                                                  | Scan         |
| Frequency (kHz): Auto ~                                      |              |
| Access port: 0 - Cortex-M4 ~                                 |              |
| Reset behaviour                                              |              |
| Type: Connect under reset $\lor$                             |              |
| Serial Wire Viewer (SWV)                                     |              |
|                                                              |              |
|                                                              | Revert Apply |
|                                                              |              |
|                                                              | Debug Close  |
|                                                              |              |

Abbildung 14: STM32 ST-LINK Einstellungen

#### 3 Hardware-Details

#### 3.1 STM32L476 Nucleo-Platine

#### 3.1.1 Beschreibung

Das STM32 Nucleo-64-Board bietet eine erschwingliche und flexible Möglichkeit für Benutzer, neue Konzepte auszuprobieren und Prototypen zu bauen, indem sie aus den verschiedenen Kombinationen von Leistungs- und Stromverbrauchsmerkmalen wählen, die der STM32-Mikrocontroller bietet. Bei den kompatiblen Boards reduziert das externe SMPS den Stromverbrauch im Run-Modus erheblich. Die Unterstützung der ARDUINO Uno V3-Konnektivität und der ST-Morpho-Header ermöglichen eine einfache Erweiterung der Funktionalität der offenen STM32 Nucleo-Entwicklungsplattform mit einer großen Auswahl an spezialisierten Shields. Das STM32 Nucleo-64-Board benötigt kein separates Kommunikations-Interface, da es über den ST-LINK Debugger/Programmer verfügt. Das STM32 Nucleo-64-Board wird mit den umfassenden kostenlosen STM32-Softwarebibliotheken und Beispielen geliefert, die mit dem STM32Cube MCU-Paket erhältlich sind.

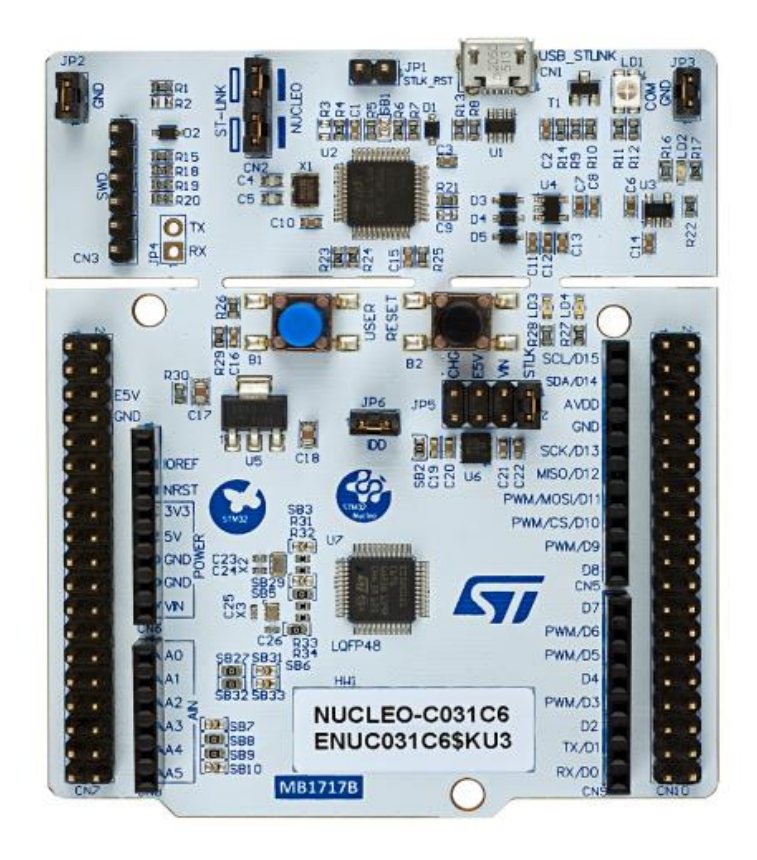

Abbildung 15: STM32476 Nucleo-Platine

## 3.1.2 MCU-Details

| ļ                                  | STM32L476RGT6U                                                                             |
|------------------------------------|--------------------------------------------------------------------------------------------|
| Hersteller                         | STMicroelectronics                                                                         |
| Serie                              | <u>STM32L4</u>                                                                             |
| Paket                              | Tablett                                                                                    |
| Teilstatus                         | Ausgelaufen bei Digi-Key                                                                   |
| Kernprozessor                      | ARM® Cortex®-M4                                                                            |
| Kerngröße                          | 32-Bit Single-Core                                                                         |
| Geschwindigkeit                    | 80MHz                                                                                      |
| Konnektivität                      | CANbus, I <sup>2</sup> C, IrDA, LINbus, MMC/SD, QSPI, SAI, SPI, SWPMI, UART/USART, USB OTG |
| Peripheriegeräte                   | Brown-out-Erkennung/Rücksetzung, DMA, LCD, PWM, WDT                                        |
| Anzahl der E/A                     | 51                                                                                         |
| Programmspeichergröße              | 1MB (1M x 8)                                                                               |
| Programmspeicher Typ               | FLASH                                                                                      |
| EEPROM-Größe                       | -                                                                                          |
| RAM-Größe                          | 128K x 8                                                                                   |
| Spannung - Versorgung<br>(Vcc/Vdd) | 1,71V ~ 3,6V                                                                               |
| Datenumwandler                     | A/D 16x12b; D/A 2x12b                                                                      |
| Oszillatortyp                      | Intern                                                                                     |
| Betriebstemperatur                 | -40°C ~ 85°C (TA)                                                                          |
| Montageart                         | Oberflächenmontage                                                                         |
| Verpackung/Koffer                  | 64-LQFP                                                                                    |
| Lieferant Gerätepaket              | 64-LQFP (10x10)                                                                            |
| Basis-Produktnummer                | <u>STM32L476</u>                                                                           |

Tabelle 1: STM32L476RGT6U

## 4 Peripheriegeräte – Details

## 4.1 Digital/Analog-Wandler (DAC)

#### 4.1.1 Theorie

Ein DAC-Wandler (Digital-Analog-Wandler) ist ein elektronischer Schaltkreis, der eine digitale Zahl oder einen digitalen Wert als Eingangssignal aufnimmt und in eine analoge Spannung, d. h. in den Spannungswert umwandelt, welcher der binären Zahl im DAC-Ausgangsregister entspricht. Die DAC-Ausgangsspannung ändert sich immer dann, wenn der Wert des DAC-Ausgangsregisters geändert wird, und dieser Abtastprozess kann auf verschiedene Weise ausgelöst werden.

Während ein ADC (A/D) analoge Spannungen in digitale Daten umwandelt, wandelt der DAC (D/A) digitale Zahlen in analoge Spannung am Ausgangspin um.

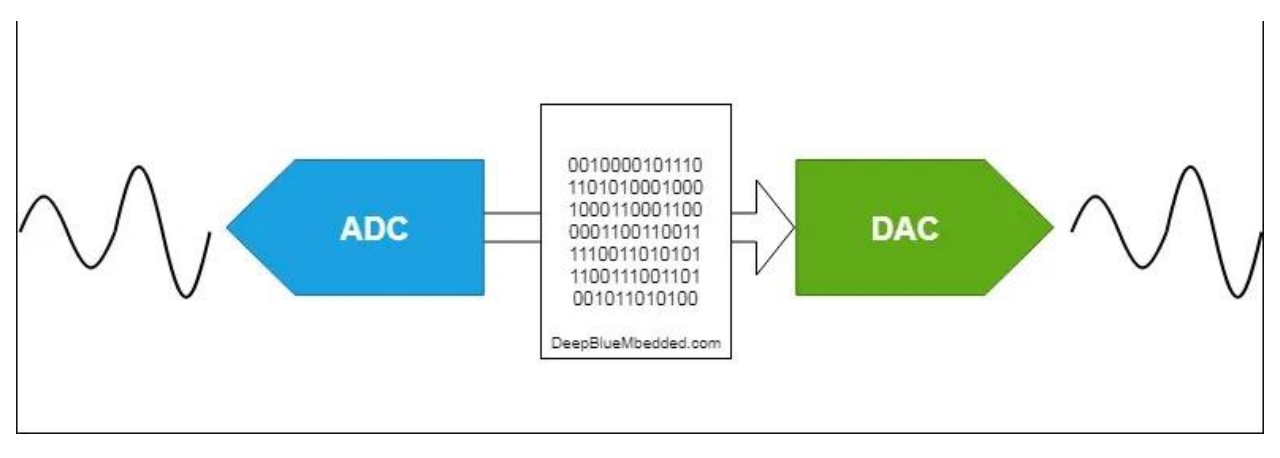

Abbildung 16: DAC- und ADC-Umwandlung

Nicht alle Mikrocontroller verfügen über eine On-Chip-DAC-Peripherie, weshalb externe DAC-ICs oder Techniken wie PWM-DAC-Wandlung angewendet werden.

In diesem Projekt wird das STM32L476 Nucleo Board verwendet, da es über einen DAC mit zwei konfigurierbaren Kanälen verfügt.

## 4.1.2 STM32 DAC – Kurzbeschreibung

Im STM32L476RG ist das DAC-Modul ein 12-Bit-Digital-Analog-Wandler mit Spannungsausgang. Der DAC kann im 8- oder 12-Bit-Modus konfiguriert und in Verbindung mit dem DMA-Controller verwendet werden. Im 12-Bit-Modus sind die Daten links- oder rechtsbündig. Der DAC verfügt über bis zu zwei Ausgangskanäle, jeder mit eigenem Wandler. Im Modus mit zwei DAC-Kanälen können die Umwandlungen unabhängig voneinander oder gleichzeitig erfolgen, wenn beide Kanäle für synchrone Aktualisierungsvorgänge gruppiert sind.

Der DAC\_OUTx-Pin kann als Allzweck-Eingang/Ausgang (GPIO) verwendet werden, wenn der DAC-Ausgang vom Ausgangspad getrennt und mit On-Chip-Peripheriegeräten verbunden ist. Der DAC-Ausgangspuffer kann optional aktiviert werden, um einen hohen Treiberausgangsstrom zu ermöglichen. Auf jeden DAC-Ausgangskanal kann eine individuelle Kalibrierung angewendet werden. Die DAC-Ausgangskanäle unterstützen einen stromsparenden Modus, den Sample-and-Hold-Modus.

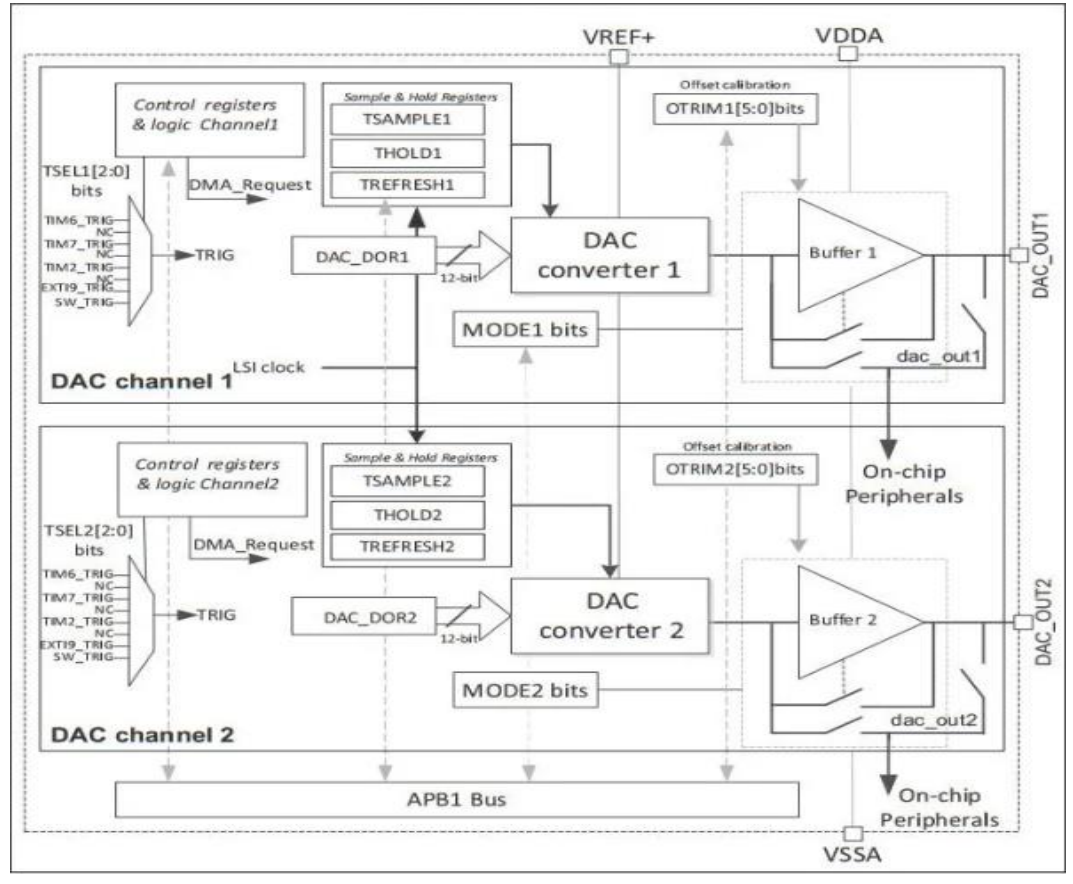

#### 4.1.3 STM32 DAC-Blockdiagramm

Abbildung 17: STM32 DAC-Blockdiagramm

Jeder der beiden DAC Ausgangskanal kann mit On-Chip-Peripheriegeräten wie z.B. dem Komparator, dem Operationsverstärker und dem ADC werden. In diesem Fall kann der DAC-Ausgangskanal vom DAC\_OUTx-Ausgangspin getrennt und der entsprechende GPIO für einen anderen Zweck verwendet werden.

Jeder DAC-Kanal kann durch Setzen des entsprechenden ENx-Bits im DAC\_CR-Register eingeschaltet werden. Der DAC-Kanal wird dann nach einer tWAKEUP-Startzeit aktiviert.

#### 4.1.4 STM32 DAC-Auflösung

Der STM32 DAC hat eine Auflösung von 12-Bit, die auch auf 8-Bit konfiguriert werden kann. Je nach Anwendung ist zwischen den beiden Optionen zu wählen.

#### 4.1.5 DAC-Referenzspannung

Die DAC-Referenzspannung kann entweder über einen externen Pin oder intern über das interne VREFBUF-Modul bereitgestellt werden. Die Referenzspannung, die für den DAC-Betrieb gewählt wird, bestimmt den maximal zulässigen Spannungshub sowie die Auflösung der Ausgangsspannung.

#### 4.1.6 Berechnung der DAC Ausgangsspannung

Zur Berechnung der DAC Ausgangsspannung DAC\_OUTPUT kann die folgende Gleichung verwendet werden.

(1)

$$DAC_{Output} = V_{REF} \frac{DOR}{DAC_MaxDigitalValue + 1}$$

Gleichung 1:

Dabei entspricht V\_REF der Spanungsreferenz. Bei Verwendung der internen Spannungsreferenz beträgt diese Spannung xyz V. DOR entspricht dem digitalen Wert, der in eine analoge Spannung gewandelt werden soll. DAC\_MaxDigitalValue+1 ist die maximale Wert den DOR annehmen kann.

Bei 12-Bit-Auflösung: besitzt DAC\_MaxDigitalValue den Wert 0xFFF d.h. 4095

Bei 8-Bit-Auflösung: besitzt DAC\_MaxDigitalValue den Wert 0xFF d.h. 255

#### 4.1.7 STM32 DAC – gepufferter Ausgang vs. ungepufferter Ausgang

Jede elektronische Schaltung hat eine Eingangsimpedanz, die als Lastwiderstand für die dieser Schaltung vorgelagerte Stufe darstellt. Bei einem DAC wird die Ausgangsspannung belastet, wenn der Benutzer den DAC\_OUT-Pin mit einer Schaltung verbindet, welche die Spannung verstärkt oder filtert. Das Vorhandensein eines Ausgangslastwiderstands zieht einen Strom aus dem DAC, was zu einer Spannungsverschiebung bzw. einem Spannungsabfall am DAC-Ausgang führt.

Daher ist der DAC-Ausgang immer zu puffern, wenn er durch eine andere elektronische Schaltung stark belastet werden soll. Ein Ausgangspuffer ist ein Operationsverstärker, der in einer Spannungsfolger-Konfiguration verschaltet ist, Der Ausgangspuffer liefert den benötigten Strom und stellt sicher, dass die Spannung am Ausgang des Puffers identisch mit der DAC Spannung ist. In Abbildung 19 ist ein Vergleich zwischen einem gepufferten und einem ungepufferten DAC-Ausgang dargestellt. Beide werden in Konfigurationen mit und ohne Last getestet, und beide sind so programmiert, dass sie 1,5 V am DAC\_OUT-Pin erzeugen.

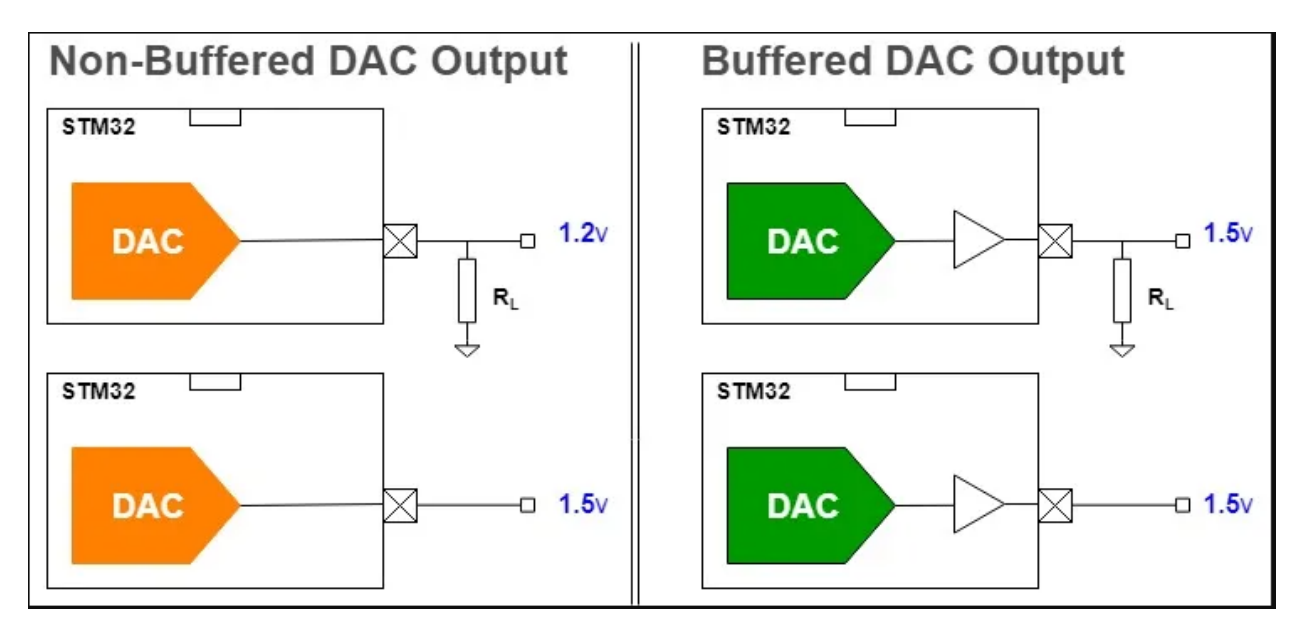

Abbildung 18: DAC – gepufferter vs. ungepufferter Ausgang

#### 4.2 DAC-Projekt-Konfiguration:

In diesem Projekt werden Beide DAC-Kanäle des STM32L476 Nucleo Boards verwendet, um eine Gleichspannung zwischen OV und 3.3V zu erzeugen.

Die Einstellungen, welche für die DAC-Kanäle im STM32CubeMX anzugeben sind, sind in Abbildung 20 dargestellt.

| DAC1 Mode and Configuration            |        |
|----------------------------------------|--------|
| Mode                                   |        |
| OUT1 connected to only to external pin | $\sim$ |
| OUT2 connected to only to external pin | $\sim$ |
| External Trigger                       |        |
|                                        |        |

Abbildung 19: DAC-Kanäle – Pin-Einstellungen

Die beiden DAC Ausgänge OUT1 und OUT2 sind mit externen Pins der MCU verbunden. Keine interne Peripherie ist mit diesen Pins verbunden. Außerdem wird kein externer Trigger für den DAC-Ausgang verwendet.

Der Ausgang des DAC-Kanals 1 liegt dabei auf Pin PA4 und der Ausgang des DAC-Kanals 2 auf Pin PA5 des Mikrocontrollers, wie in der folgenden Abbildungen 20 zu sehen ist.

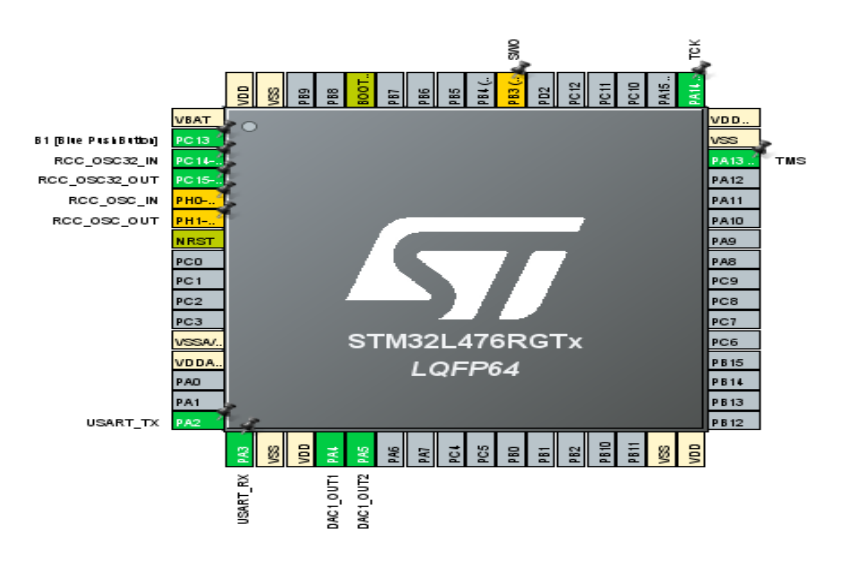

Abbildung 20: STM32l476RG-Anschlussplan

Weitere Einstellungen der DAC-Kanäle sind in Abbildung 21 zu sehen. Der Ausgangspuffer ist aktiviert, jedoch kein Trigger. Das User-Trimmingist auf die Werkseinstellungen eingestellt. Es wird keine Sample-and-Hold-Schaltung verwendet. Beide Kanäle haben die gleichen Konfigurationen.

Außerdem wird kein DMA und kein NVIC-Interrupt verwendet. Es werden keine Benutzerkonstanten eingesetzt.

|                                                                                                    | Config        | guration    |                 |
|----------------------------------------------------------------------------------------------------|---------------|-------------|-----------------|
| Reset Configuratio                                                                                                    | n             |             |                 |
| Settings<br>Settings<br>Se | 😔 DMA         | Settings    | 😔 GPIO Settings |
| 🗢 Parameter S                                                                                                    | ettings       | $\sim$      | User Constants  |
| Configure the below pa                                                                                                    | rameters      | 2           |                 |
| Search (CrtI+F)                                                                                                    | $\odot$       | $\odot$     | •               |
| OAC Out1 Settings     Out1 Settings                                                                                                    | 6             |             |                 |
| Output Buff                                                                                                    | er            | Enable      |                 |
| Trigger                                                                                                    |               | None        |                 |
| User Trimm                                                                                                    | ing           | Factory tri | mming           |
| Sample And                                                                                                    | d Hold        | Samplean    | dhold Disable   |
| OAC Out2 Settings     Out2 Settings                                                                                                    | 5             |             |                 |
| Output Buff                                                                                                    | er            | Enable      |                 |
| Trigger                                                                                                    |               | None        |                 |
| User Trimm                                                                                                    | User Trimming |             | mming           |
| Sample And                                                                                                    | d Hold        | Samplean    | dhold Disable   |
|                                                                                                    |               |             |                 |

Abbildung 21: Einstellungen der DAC-Parameter

Die GPIO-Einstellungen für beide Pins sind in Abbildungen 22 dargestellt.

| 🥝 Parameter    | Settings 🛛 📀 🛛 | Jser Constants | ⊗ NVIC Sett | ings 🛛 🔗 DMA  | Settings 🛛 🤗 | GPIO Settings |            |                 |
|----------------|----------------|----------------|-------------|---------------|--------------|---------------|------------|-----------------|
|                |                |                |             |               |              |               |            |                 |
| Search Signal  | S              |                |             |               |              |               |            |                 |
| Search (Crtl+I | 5)             |                |             |               |              |               | Show only  | / Modified Pins |
|                |                |                |             |               |              |               |            |                 |
| Pin Name 🌻     | Signal on Pin  | GPIO output I  | GPIO mode   | GPIO Pull-up/ | Maximum out  | . Fast Mode   | User Label | Modified        |
| PA4            | DAC1_OUT1      | n/a            | Analog mode | No pull-up an | n/a          | n/a           |            |                 |
| PA5            | DAC1_OUT2      | n/a            | Analog mode | No pull-up an | n/a          | n/a           |            |                 |

Abbildung 22: DAC-GPIO-Einstellungen

#### 4.3 Universeller synchroner asynchroner Empfänger/Sender (USART)

#### 4.3.1 Theorie

Universal Asynchronous Receiver/Transmitter (UART) steht für die Hardware-Schaltung (Modul), die für die serielle Kommunikation verwendet wird. Das UART Interface wird als eigenständiger integrierter Schaltkreis (IC) oder als internes Modul in Mikrocontrollern verkauft bzw. ausgeliefert. In diesem Projekt steht das interne UART-Modul des STM32-Mikrocontrollers im Fokus.

Es gibt zwei Arten von UART-Hardware:

UART – Universal Asynchronous Receiver/Transmitter

USART – Universal Synchronous/Asynchronous Receiver/Transmitter.

Der synchrone Sendertyp erzeugt den Datentakt und sendet ihn an den Empfänger, der entsprechend synchronisiert arbeitet. Der asynchrone Sendertyp hingegen erzeugt den Datentakt intem. Und es gibt kein eingehendes serielles Taktsignal. Um eine ordnungsgemäße Kommunikation zwischen den beiden Enden zu erreichen, müssen beide die gleiche Baud rate verwenden.

#### 4.3.2 USART/UART-Hardware in STM32

USART Schnittstellen stellt ein flexibles Mittel für den Vollduplex-Datenaustausch mit externen Geräten dar, die ein dem Industriestandard x Non-Return-To-Zero entsprechendes asynchrones serielles Datenformat benötigen. UARTS bieten bei Verwendung eines fraktionalen Baudratengenerators einen sehr großen Bereich von Baudraten an.

Das System unterstützt synchrone Einwegkommunikation und Halbduplex-Einzeladerkommunikation, außerdem die Spezifikationen LIN (Local Interconnection Network), Smartcard Protocol, IrDA (Infrared Data Association), SIR ENDEC sowie Modemoperationen (CTS/RTS). Es ermöglicht die Kommunikation mit mehreren Prozessoren. Eine Hochgeschwindigkeits-Datenkommunikation ist durch die Verwendung des DMA in einer Multi-Buffer-Konfiguration möglich.

#### 4.3.3 STM32 USART – Hardware-Funktionalitäten

Jede bidirektionale USART-Kommunikation erfordert mindestens zwei Pins: Receive Data In (RX) und Transmit Data Out (TX). Über diese Pins werden serielle Daten im normal en USART-Modus gesendet und empfangen. Der CK-Pin ist für die Schnittstelle im synchronen Modus erforderlich. Die CTS- und RTS-Pins sind für den Hardware-Flusskontrollmodus notwendig.

#### 4.3.4 USART-Blockdiagramm

Wie im digitalen Blockdiagramm für ein UART-Hardwaremodul leicht zu erkennen ist, gibt es zwei getrennte Schieberegister und doppelt gepufferte Eingangs-/Ausgangsdaten für einen Vollduplex-Datenübertragungs- und -empfangsbetrieb. Beide Schieberegister, die die Daten während des Empfangs bzw. der Übertragung ein- oder ausschieben, werden mit der Rate des (Baudratengenerators) am unteren Rand des Diagramms getaktet.

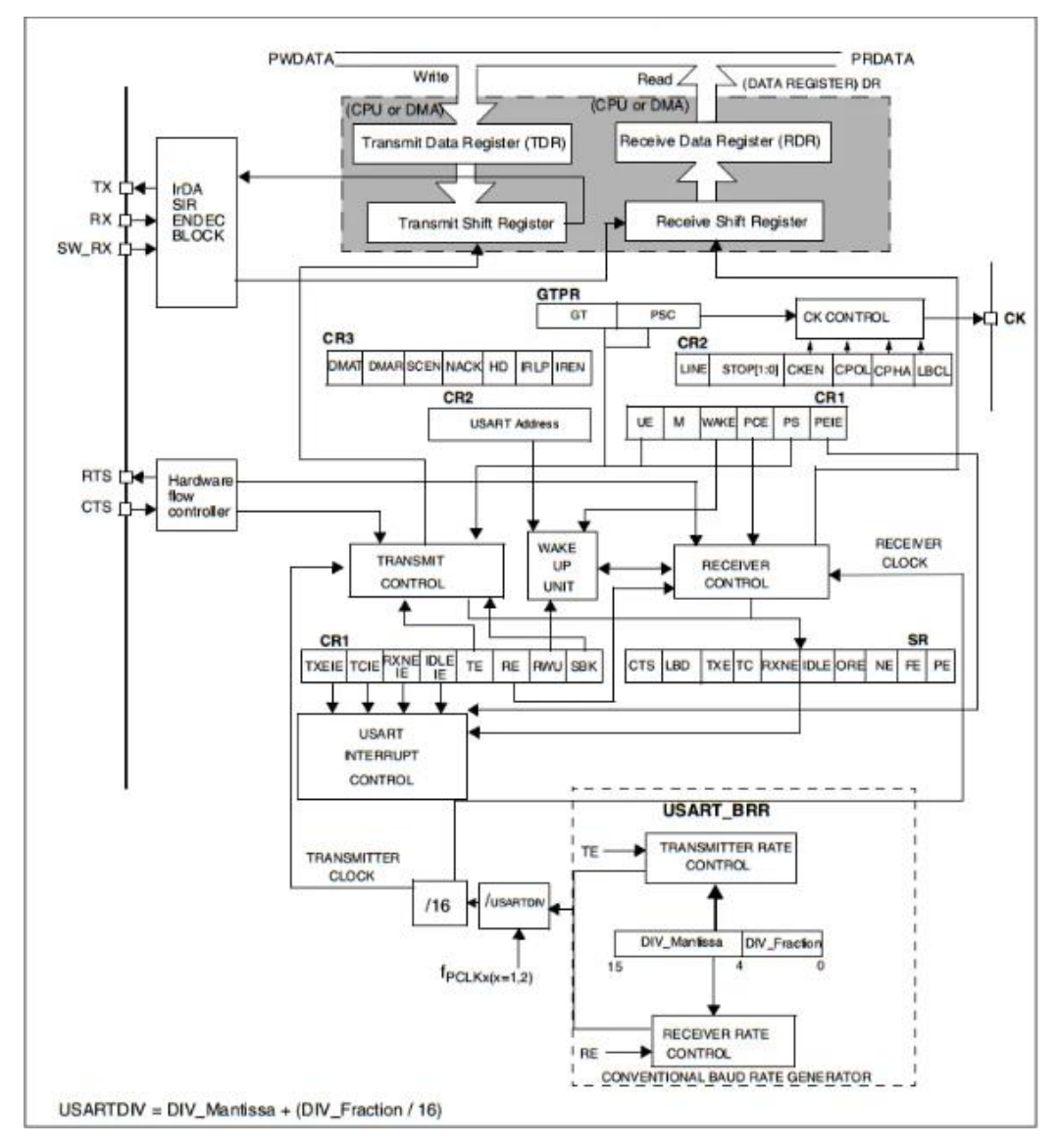

Abbildung 23: STM32 USART-Blockdiagramm

Es gibt ein Adressregister für den Multiprozessor-Kommunikationsmodus, eine Hardware-Datenflusskontrolleinheit zur Unterstützung dieser Funktion, einen IrDA-Decoder-Schaltkreis und eine Interrupsteuerungseinheit, um verschiedene Interrupsignale bei verschiedenen USART-Hardware-Ereignissen zu erzeugen.

#### 4.4 USART-Projekt-Konfigurationen

In diesem DAC-Projekt wird die USART-Peripherie des Nukleo-Boards im asynchronen Modus ohne Hardware-Flusskontrolle verwendet. Die USART-Kommunikation wird mit einer Baudrate von 115200 konfiguriert. Die Wortlänge beträgt 8 Bits. Es wird keine Parität verwendet. Es wird ein Stoppbit genutzt.

| Mode                                  |   |
|---------------------------------------|---|
| Mode Asynchronous                     | ~ |
| Hardware Flow Control (RS232) Disable | ~ |

Hardware Flow Control (RS485)

Abbildung 24: USART-Modus-Einstellungen

In den USART-Parametereinstellungen werden keine erweiterten Funktionen eingestellt. In den erweiterten Parametern ist die Datenrichtung Empfang und Senden konfiguriert. Die Überabtastrate beträgt 16, und die Einzelabtastung ist deaktiviert.

|                                         | Co                            | nfiguration                      |  |  |
|-----------------------------------------|-------------------------------|----------------------------------|--|--|
|                                         |                               |                                  |  |  |
| Reset Configuration                     |                               |                                  |  |  |
| 🗢 Parameter Settings 🛛 🤡 User           | r Constants 🛛 🥺 NVIC Settings | 📀 DMA Settings 🛛 😒 GPIO Settings |  |  |
| Configure the below parameters :        |                               |                                  |  |  |
| Q Search (CrtI+F) 🔇 🕥                   |                               |                                  |  |  |
| ✓ Basic Parameters                      |                               |                                  |  |  |
| Baud Rate                               |                               | 115200 Bits/s                    |  |  |
| Word Length                             |                               | 8 Bits (including Parity)        |  |  |
| Parity                                  |                               | None                             |  |  |
| Stop Bits                               |                               | 1                                |  |  |
| <ul> <li>Advanced Parameters</li> </ul> |                               |                                  |  |  |
| Data Direction                          |                               | Receive and Transmit             |  |  |
| Over Sampling                           |                               | 16 Samples                       |  |  |
| Single Sample                           |                               | Disable                          |  |  |
| ✓ Advanced Features                     |                               |                                  |  |  |
| Auto Baudrate                           |                               | Disable                          |  |  |
| TX Pin Active Level Inversi             | sion                          | Disable                          |  |  |
| RX Pin Active Level Invers              | sion                          | Disable                          |  |  |
| Data Inversion                          |                               | Disable                          |  |  |
| TX and RX Pins Swapping                 | g                             | Disable                          |  |  |
| Overrun                                 |                               | Enable                           |  |  |
| DMA on RX Error                         |                               | Enable                           |  |  |
| MSB First                               |                               | Disable                          |  |  |

Abbildung 25: USART-Parametereinstellungen

In der NVIC-Einstellung ist der globale DMA-Interrupt aktiviert, der globale USART-Interrupt ebenfalls.

| Configuration                  |                      |                 |      |              |                     |              |
|--------------------------------|----------------------|-----------------|------|--------------|---------------------|--------------|
| Reset Configuration            |                      |                 |      |              |                     |              |
| 🥝 Parameter Settings           | 🥝 User Constants     | ⊘ NVIC Settings | 📀 DN | IA Settings  | ⊘ GPIO Settings     |              |
|                                | NVIC Interrupt Table |                 |      | Enabled      | Preemption Priority | Sub Priority |
| DMA1 channel6 global interrupt |                      |                 |      | $\checkmark$ | 0                   | 0            |
| USART2 global interrupt        |                      |                 |      | <b>~</b>     | 0                   | 0            |

Abbildung 26: USART NVIC-Einstellungen

In den DMA-Einstellungen ist der DMA nur für den RX-Pin konfiguriert, und es wird Kanal 6 verwendet. Die Datenübertragungsrichtung erfolgt vom Peripheriegerät zum Speicher. Die Priorität der DMA-Interrupts wird niedriggehalten.

| Configuration        |                                                                                                    |                     |                   |                 |          |
|----------------------|----------------------------------------------------------------------------------------------------|---------------------|-------------------|-----------------|----------|
| Reset Configuration  |                                                                                                    |                     |                   |                 |          |
| 🥝 Parameter Settings | oli 🔮 User Constant                                                                                                    | s 🛛 🤡 NVIC Settings | OMA Settings      | 🥺 GPIO Settings |          |
| DMA Request          | t in the second second s | Channel             | Dire              | ction           | Priority |
| USART2_RX            | DMA1 (                                                                                                    | Channel 6           | Peripheral To Mer | mory Lo         | W        |

Abbildung 27: USART-DMA-Einstellungen

In den USART-GPIO-Einstellungen wird der PA2-Pin für das Senden und der PA3-Pin für den Emp-

fang verwendet. An diesen Pins wird kein Pull-up-Down verwendet.

|               | Configuration |                |                       |               |           |              |            |                 |
|---------------|---------------|----------------|-----------------------|---------------|-----------|--------------|------------|-----------------|
| Reset Conf    | iguration     |                |                       |               |           |              |            |                 |
| 📀 Parameter   | Settings 🥥    | User Constants | Solution № NVIC Setti | ings 🛛 📀 DMA  | Settings  |              |            |                 |
| Search Signa  | Is            |                |                       |               |           |              |            |                 |
| Search (Crtl+ | F)            |                |                       |               |           |              | Show only  | y Modified Pins |
| Pin Name 🗢    | Signal on Pin | GPIO output I  | GPIO mode             | GPIO Pull-up/ | Maximum o | ut Fast Mode | User Label | Modified        |
| PA2           | USART2_TX     | n/a            | Alternate Fun         | No pull-up an | Very High | n/a          | USART_TX   | ✓               |
| PA3           | USART2 RX     | n/a            | Alternate Fun         | No pull-up an | Verv High | n/a          | USART RX   | $\checkmark$    |

Abbildung 28: USART-Pin-Einstellungen

## 5 Firmware-Entwurf

Es wurde ein einfaches Firmware-Design implementiert, das beim Programmstart auf den Empfang eines neuen Befehls über UART wartet. Der UART ist interruptbasiert und befindet sich stets im Datenempfangsmodus. Wann immer Daten auf dem UART verfügbar sind, unterbricht der Mikrocontroller die laufende Ausführung, empfängt Daten vom UART und führt die UART-Interrupt-Handler-Funktion aus. Anschließend wird die reguläre Ausführung wieder aufgenommen. In der aktuellen Implementierung sucht der Mikrocontroller nach dem Zeichen "\n". Wenn er es empfangen hat, bedeutet dies, dass ein neuer Befehl vollständig empfangen wurde. Nach dem vollständigen Empfang des Befehls dekodiert der Mikrocontroller den empfangenen Befehl, und führt auf dessen Grundlage wird die entsprechende Funktion aus.

Die implementierten Befehle auf die der Mikrocontroller reagieren soll, sind in Tabelle 2 aufgelistet. Prinzipiell können Befehle, die zur Konfiguration verwendet werden und Befehle, die Auskunft über die aktuelle Konfiguration geben, unterschieden werden. Letztere Befehle, die eine Antwort des Mikrocontrollers provozieren, enden mit einem Fragezeichen. Mit dem Befehl Instrument:Select wird einer der beiden Kanäle selektiert. Mit dem Befehl SOURce:VOLTage:LEVel wird die Ausgangsspannung des selektierten DAC Kanals gesetzt.

Ein Flussdiagramm der Firmware ist in Abbildung 29 dargestellt.

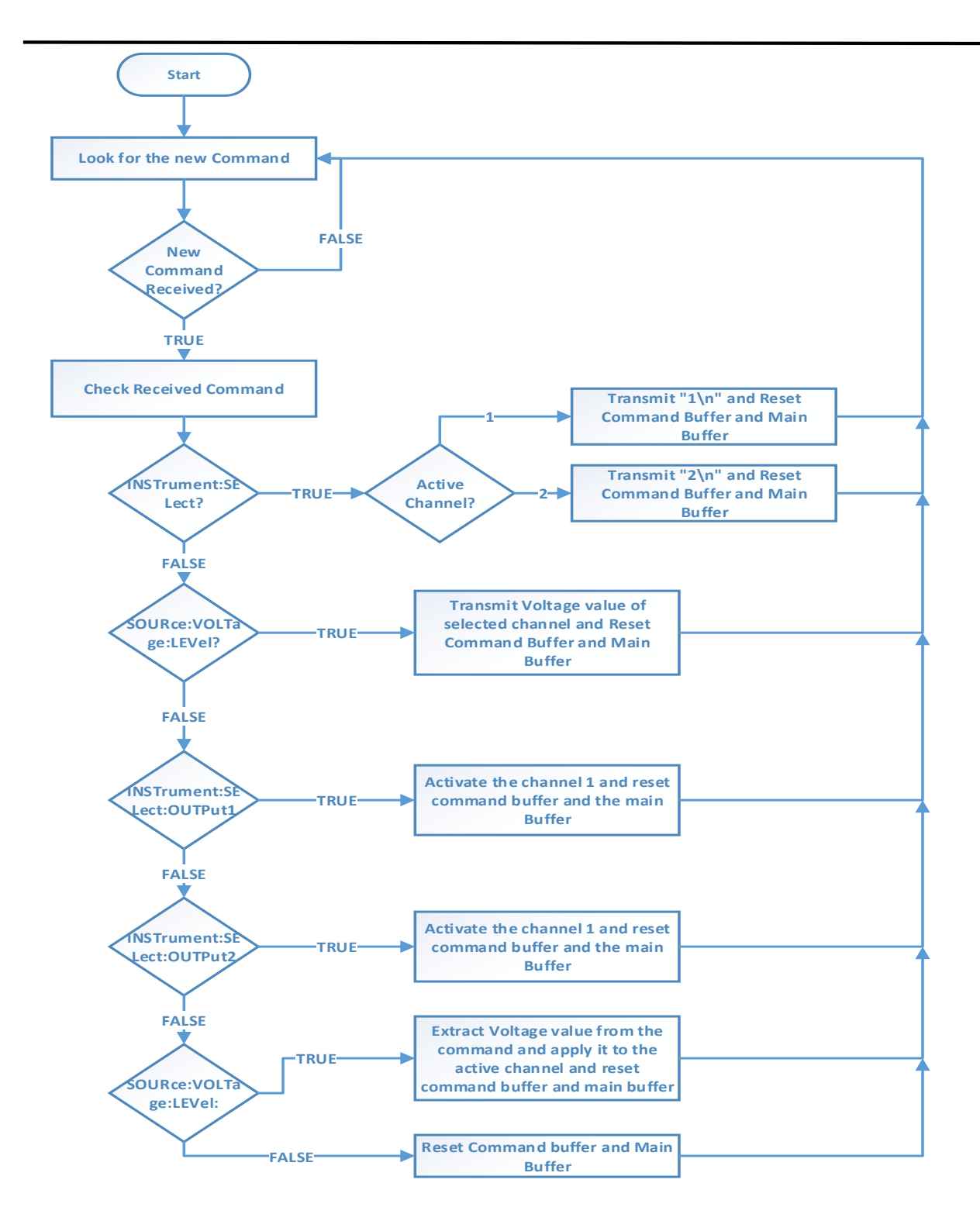

Abbildung 29: Firmware-Flussdiagramm

| Nein. | Befehle                        | Funktion                                                                                                    |
|-------|--------------------------------|----------------------------------------------------------------------------------------------------|
| 1     | INSTrument:SELect?             | Dieser Befehl wird verwendet, um den Mikrocontroller<br>nach dem aktiven DAC-Kanal zu fragen. Wenn dieser Be-<br>fehl empfangen wird, sendet der Mikrocontroller den Wert<br>des aktiven Kanals zurück.                                                                                                |
| 2     | SOURce:VOLTage:LEVel?          | Dieser Befehl wird verwendet, um den Mikrocontroller<br>nach dem Spannungswert des aktiven DAC-Kanals zu fra-<br>gen. Wenn dieser Befehl empfangen wird, sendet der Mik-<br>rocontroller den Wert der Spannung des aktiven Kanals<br>zurück.                                                           |
| 3     | INSTrument:SELect:OUT-<br>Put1 | Dieser Befehl wird verwendet, um den Kanal zu aktivie-<br>ren. Jetzt ist der Kanal 1 der aktive Kanal.                                                                                                    |
| 4     | INSTrument:SELect:OUT-<br>Put2 | Dieser Befehl wird verwendet, um den Kanal zu aktivie-<br>ren. Jetzt ist der Kanal 1 der aktive Kanal.                                                                                                    |
| 5     | SOURce:VOLTage:LEVel:          | Dieser Befehl wird verwendet, um den gewünschten Span-<br>nungswert an den Ausgang des DAC-Kanals anzulegen.<br>Wenn dieser Befehl empfangen wird, wird der Spannungs-<br>wert aus dem Befehl extrahiert und der entsprechende di-<br>gitale Wert berechnet und an den jeweiligen Kanal ange-<br>legt. |

#### 5.1 Details der Befehle

Tabelle 2: DAC-Konfigurationsbefehle

## 6 Erläuterung der Firmware

Zunächst wird STM32CubeMX für die Projekterstellung verwendet, und die Peripheriegeräte werden mit dem STM32CubeMx konfiguriert. Dann wird der Initialisierungscode mit STM32CubeMX erzeugt.

Nach der Erstellung des Projekts und der Generierung des Initialisierungsco des wird der Anwendercode für die Anwenderfunktionalitäten in das zuvor generierte Projekt integriert.

In diesem Projekt beginnt der Benutzercode mit den Defines und den Benutzervariablen, die im Projekt für die verschiedenen Zwecke verwendet werden. Ab der Zeile 69-99 besteht der Code aus Benutzerdefinitionen und den Variablen, die im Projekt für verschiedene Funktionen verwendet werden, deren Details nachstehend aufgeführt sind:

In der Zeile 71 wird die Größe des Empfangspuffers definiert und die Größe des Hauptpuffers und des Befehlspuffers in den Zeilen 72 bzw. 73 bestimmt. Diese Definitionen werden im Code verwendet, um Änderungen einfach umsetzen zu können, sodass diese Größen nicht überall im Code geändert werden müssen, sondern bei Bedarf an einer Stelle angepasst können. Der Empfangspuffer und der Hauptpuffer werden in den Zeilen 75 bzw. 76 definiert. Diese Puffer werden für den Empfang von Daten über die UART Schnittstelle verwendet. Der Rx-Puffer wird zur Übertragung von Daten an den Hauptpuffer verwendet und nach jeder Ausführung des UART-Interrupt-Handlers zurückgesetzt. Die Daten des Hauptpuffers stehen, solange er nicht zurückgesetzt wird, für die weitere Bearbeitung zur Verfügung. Die Variable value in Zeile 77 enthält den über den UART empfangenen Spannungswerts, der mit Hilfe des Befehls zum Einstellen des Spannungspegels übertragen worden ist. Die VAR-Variable in Zeile 78 wird verwendet, um den digitalen DAC Eingangswert zu speichern, der dem gewünschten Spannungspegel entspricht. Der Hauptpufferzähler wird verwendet, um die Anzahl der Elemente im Hauptpuffer zu verfolgen. Das Zeichenarray str in Zeile 80 kommt zur Anwendung, um den String-Wert der Spannung zu speichern, der aus dem Spannungseinstellungsbefehl extrahiert wurde. Die Zeichenvariable ch in Zeile 81 wird verwendet, um am Ende des Spannungsbefehls '\n' anzuhängen.

Der Befehlspuffer in Zeile 84 dient dazu, einen über die UART Schnittstelle empfangenen Befehl zu speichern. Die Variable activeChannel in Zeile 86 wird verwendet, um den Wert des aktiven Kanals zu speichern, und die Variable newCommandReceived in Zeile 88, um den Status des empfangenen neuen Befehls zu speichern. Die Variablen in Zeile 91 und 92 werden verwendet, um den aktiven Kanal zu verfolgen, damit ausgeschlossen werden kann, dass derselbe Kanal erneut aktiviert wird.

Die Zeiger in den Zeilen 95-99 dienen dazu, auf die Adresse des dekodierten Befehls zu verweisen, wenn der Vergleich mit den vordefinierten Befehlen eine Übereinstimmung ergeben hat.

#### Konfiguration eines STM32 µC als einstellbare Referenzspannungsquelle mit SCPI-Schnittstelle

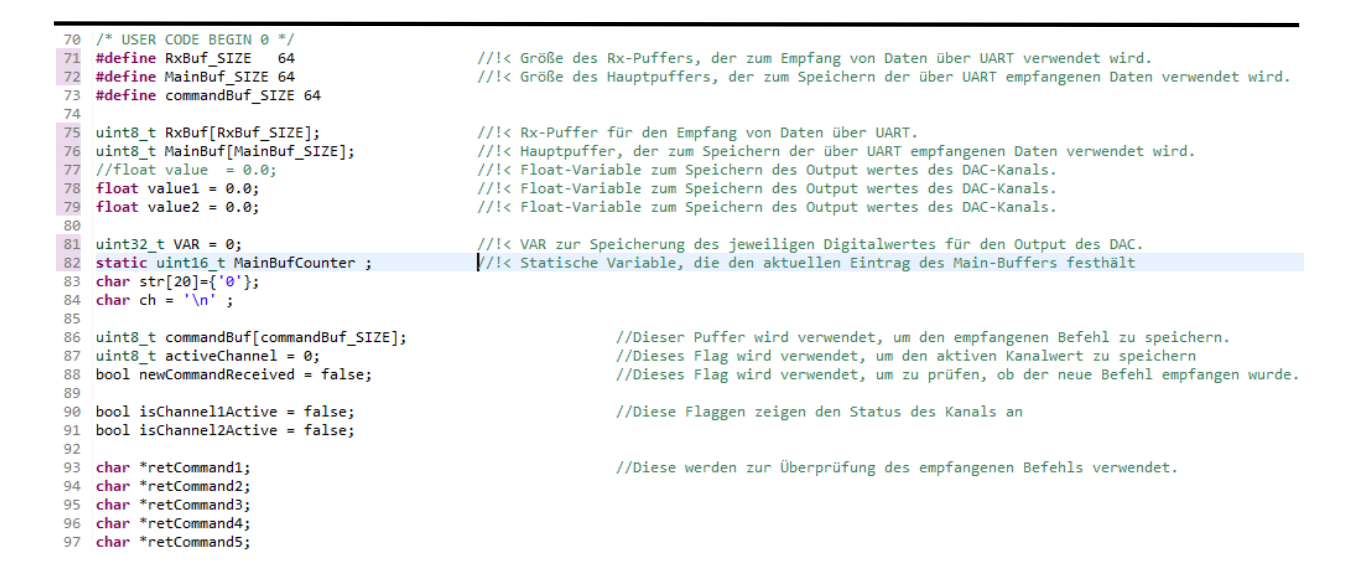

Der folgende Code ist die UART-Interrupt-Handler-Funktion, die jedes Mal ausgeführt wird, wenn Daten über die UART Schnittstelle empfangen werden. In dieser Funktion werden die Daten im Rx-Puffer empfangen und danach in den Hauptpuffer kopiert. Jedes Element wird auf das Zeichen '\n' geprüft. Wenn dieses Zeichen empfangen worden ist, bedeutet dies, dass ein Befehl vollständig empfangen wurde. Dann wird die Variable newCommandReceived auf true gesetzt.

Es wird noch überprüft, ob der Hauptpuffer voll ist, aber noch Daten im Rx-Puffer vorhanden sind. In diesem Szenario soll der Hauptpuffer als Ringpuffer fungieren, und die Anfangswerte des Hauptpuffers werden entsprechend der Anzahl der überzähligen Elemente überschrieben.

Nach erfolgreichem Empfang der Daten wird der Empfangsinterrupts wieder aktiviert und der DMA Interrupt, der bei Übertragung der halben Datenmenge ausgelöst, deaktiviert.

#### Konfiguration eines STM32 µC als einstellbare Referenzspannungsquelle mit SCPI-Schnittstelle

```
103@ void HAL UARTEx RxEventCallback(UART HandleTypeDef *huart, uint16 t Size)
104 {
         //Variable, die zum Kopieren von Daten aus dem RX-Puffer in den Hauptpuffer verwendet wird.
105
106
         uint8_t Counter = 0 ;
107
108
         //Prüfen, ob der Interrupt vom USART2 kommt. Da wir derzeit USART 2 verwenden
109
         if(huart -> Instance == USART2 )
110
         £
111
              //Schleife zum Kopieren der Daten vom Rx-Puffer in den Hauptpuffer.
112
             while(Counter <= Size)</pre>
113
             {
114
                  //Kopieren von Daten aus dem Rx-Puffer in den Hauptpuffer.
                 MainBuf[MainBufCounter] = RxBuf[Counter++] ;
115
116
                  //Prüfen Sie auf das Zeichen \n, das angibt, dass der vollständige Befehl empfangen worden ist.
117
118
                  if(MainBuf[MainBufCounter] == '\n')
119
                  {
                      for(int i = 0 ; i < (MainBufCounter); i++) //den empfangenen Befehl in den Befehlspuffer einfügen.
120
121
                      {
                          commandBuf[i] = MainBuf[i];
122
123
                      3
124
                      newCommandReceived = true; //Flagge, die anzeigt, dass der neue Befehl empfangen wurde.
125
                 }
              //Prüfen Sie, dass am Ende jeder Datenkopie keine Null hinzugefügt wird.
127
               if(Counter - 1 != Size)
128
129
              {
130
                  //Inkrementieren des Hauptpufferzählers
131
                  MainBufCounter++;
              }
133
134
              //Prüfen, ob der Hauptpuffer voll mit Daten ist. In diesem Fall werden die Daten von Anfang an ersetzt.
135
              if(MainBufCounter > 64 )
136
137
              {
                  //Zurücksetzen des Hauptpufferzählers
138
                  MainBufCounter = 0;
139
              }
140
          }
141
           //Diese Funktion wird verwendet, um Daten von UART mit DMA zu empfangen, bis der Datenpuffer voll ist oder die IDLE Line erkannt wird.
142
143
           HAL_UARTEx_ReceiveToIdle_DMA(&huart2, RxBuf, RxBuf_SIZE);
144
           //Deaktivieren Sie den Interrupt für die halb übertragenen Daten.
            145
146
       }
147 }
```

Der folgende Code ist die benutzerdefinierte Funktion, die für die Übertragung von Daten über den UART verwendet wird. Die zu versendenden Daten werden mit Hilfe eines String Zeigers übergeben. Die Funktion berechnet die Länge des Strings und überträgt die Daten dann über die UART Schnittstelle.

```
153@ void Uprintf(char *str)
154 {
155 //Funktion zur Übertragung von Daten auf UART.
156 HAL_UART_Transmit(&huart2 ,(uint8_t*) str, strlen(str),1000);
157 }
```
Der Befehl zur Einstellung des Spannungspegels wird in Form eines Strings über die UART Schnittstelle empfangen, sodass er zunächst in einen Double-Wert umgewandelt werden muss, um dann den entsprechenden digitalen Wert zu berechnen, der auf den DAC angewendet werden soll Hierfür wird die Funktion get\_double verwendet, welche den String in einen Double Wert umwandelt. In dieser Funktion wird der Zeiger auf den String solange inkrementiert bis eine Ziffer mit Hilfe der Funktion isdigit() identifiziert wird.

```
159⊖ double get double(const unsigned char *str)
160 {
        /* Erstes Überspringen nicht-ziffriger Zeichen */
161
            /* Sonderfall zur Behandlung negativer Zahlen */
162
163
        while (*str && !(isdigit(*str) || ((*str == '-' || *str == '+') && isdigit(*(str + 1)))))
164
            str++;
165
166
        /* Das Parsen in ein Double */
167
        return strtod((const char *)str, NULL);
168 }
```

Di Diese Funktion wird verwendet, um der Zahl eine Linksverschiebung zu geben. Diese Funktion benötigt zwei Argumente: Zahl und Anzahl. Basierend auf der Anzahl der Zählung wird die Zahl verschoben. Diese Funktion wird verwendet, um eine Anzahl von Nullen am Ende der Zehn anzuhängen. Wenn die Zählung 1 und die Zahl 10 ist, gibt diese Funktion 10 zurück, wenn die Zählung 2 und die Zahl 10 ist, gibt diese Funktion 100 zurück und so weiter

```
169 //Diese Funktion wird bei der Umwandlung von Float in String verwendet.
1700 int n_tu(int number, int count)
171 {
172 int result = 1;
173 while(count-- > 0)
174 result *= number;
175
176 return result;
177 }
```

Diese Funktion wird verwendet, um den Float-Wert der Spannung in eine Zeichenkette umzuwandeln. Diese Funktion benötigt zwei Argumente: eine Fließkommazahl und ein Zeichenarray zum Speichern des Ergebnisses. Diese Funktion nimmt eine Fließkommazahl und gibt nach der Verarbeitung die resultierende Zeichenkette an das Zeichenarray zurück. Die Implementierung dieser Funktion ist einfach: Zunächst wird geprüft, ob die Float-Zahl negativist. Danach prüft sie die Länge des Zehntelteils und danach die Länge des Dezimalteils der Float-Zahl, basierend auf

diesen Ergebnissen wird die Zeichenkette an das Zeichen-Array angehängt.

```
178 //Diese Funktion wird verwendet, um Float-Werte in Strings umzuwandeln.
179⊖ void float_to_string(float f, char r[])
                                                        180 {
        long long int length, length2, i, number, position, sign;
181
182
        float number2;
183
        sign = -1;
                     // -1 == positive Zahl
184
185
        if(f < 0)
186
        {
            sign = '-';
187
188
            f *= -1;
189
        }
190
191
        number2 = f;
        number = f;
192
193
        length = 0; // Größe des Dezimalteils
194
        length2 = 0; // Größe des Zehntels
195
196
        /* Berechnung des zehnten Teils der Länge2 */
197
        while( (number2 - (float)number) != 0.0 && !((number2 - (float)number) < 0.0) )</pre>
198
        {
199
             number2 = f * (n_tu(10.0, length2 + 1));
200
             number = number2;
201
202
             length2++;
203
        }
205
        /* Berechnung der Länge des Dezimalteils */
        for (length = (f > 1) ? 0 : 1; f > 1; length++)
206
207
            f /= 10;
208
209
        position = length;
210
        length = length + 1 + length2;
        number = number2;
211
212
        if (sign == '-')
213
        {
214
            length++;
215
            position++;
216
        }
217
        for (i = length; i >= 0 ; i--)
218
219
        {
            if (i == (length))
220
                r[i] = ' (0';
221
222
            else if(i == (position))
                r[i] = '.';
223
            else if(sign == '-' && i == 0)
224
                r[i] = '-';
225
226
            else
227
            {
                r[i] = (number % 10) + '0';
228
229
                number /=10;
230
            }
231
        }
232 }
```

Der unten stehende Code entspricht der Hauptfunktion, mit der die Ausführung der Firmware des Mikrocontrollers beginnt. Der Code von Zeile 250 bis 263 entspricht dem Code, der von STM32CubeMx generiert worden ist. Danach werden in Zeile 257 die URAT-Empfangsinterrupts aktiviert und anschließend die halben Empfangsinterrupts deaktiviert. In Zeile 279 wird der erste Kanal als Standardkanal gewählt, falls kein Kanal aktiviert und kein Spannungswert angelegt worden ist.

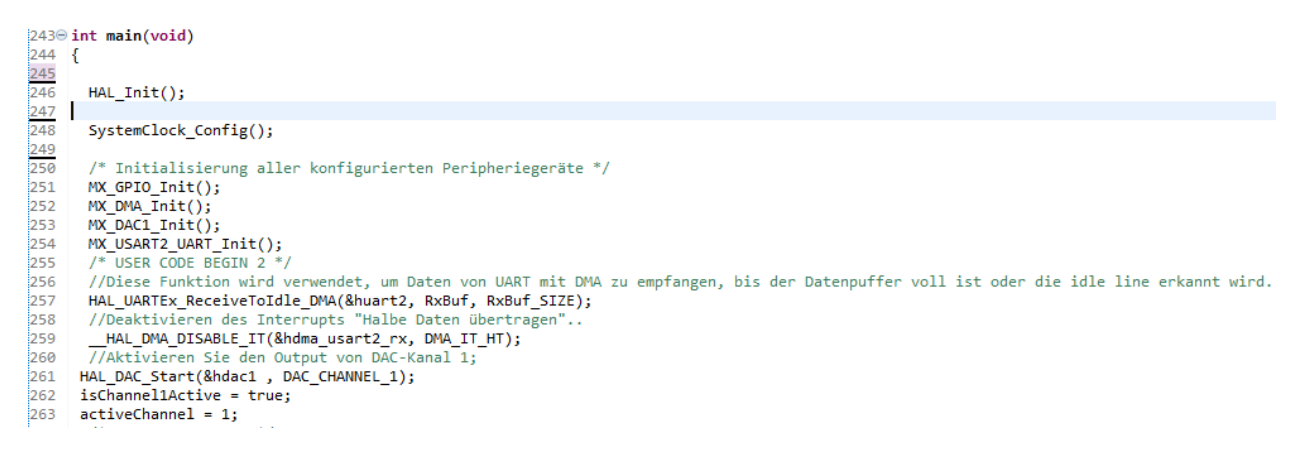

In unten dargestellten Code wird ein neu empfangener Befehl mit den vordefinierten Befehlen verglichen und bei Übereinstimmung auf der Grundlage des empfangenen Befehls die entsprechende Funktion ausgeführt. In Zeile 296 wird der empfangene Befehl mit dem Befehl "INSTrument:SELect?" verglichen und das Ergebnis in der Variablen reCommand1 gespeichert. In der Zeile 296 wird der empfangene Befehl mit dem Befehl "SOURce:VOLTage:LEVel?" verglichen und das Ergebnis in der Variablen reCommand2 gespeichert. In der Zeile 296 wird der empfangene Befehl mit dem Befehl "INSTrument:SELect:OUTPut1" verglichen und das Ergebnis in der Variablen reCommand3 gespeichert. In der Zeile 296 wird der empfangene Befehl mit dem Befehl "IN-STrument:SELect:OUTPut2 "verglichen und das Ergebnis in der Variablen reCommand3 gespeichert. In der Zeile 296 wird der empfangene Befehl mit dem Befehl "IN-Strument:SELect:OUTPut2 "verglichen und das Ergebnis in der Variablen reCommand3 gespeichert. In der Zeile 296 wird der empfangene Befehl mit dem Befehl "INstrument:SELect:OUTPut2 "verglichen und das Ergebnis in der Variablen reCommand4 gespeichert. In der Zeile 296 wird der empfangene Befehl mit dem Befehl "SOURce:VOLTage:LEVel:" verglichen und das Ergebnis in der Variablen reCommand5 gespeichert.

| 269 | while (1)                                           |                                 |                                                                        |
|-----|-----------------------------------------------------|---------------------------------|------------------------------------------------------------------------|
| 270 | {                                                   |                                 |                                                                        |
| 271 |                                                     |                                 |                                                                        |
| 272 | <pre>if(newCommandReceived == true)</pre>           | //Prüfen, ob der neue Be        | fehl empfangen wurde.                                                  |
| 273 | {                                                   |                                 |                                                                        |
| 274 | retCommand1 = strstr((char *)commandB               | uf, "INSTrument:SELect?");      | //Prüfen, ob der "INSTrument:SELect?" Befehl empfangen wurde.          |
| 275 |                                                     |                                 |                                                                        |
| 276 | <pre>retCommand2 = strstr((char *)commandB</pre>    | uf, "SOURce:VOLTage:LEVel?");   | //Prüfen, ob der "SOURce:VOLTage:LEVel?" Befehl empfangen wird.        |
| 277 |                                                     |                                 |                                                                        |
| 278 | <pre>retCommand3 = strstr((char *)commandB</pre>    | uf, "INSTrument:SELect:OUTPut1" | ); //Prüfen, ob der Befehl "INSTrument:SELect:OUTPut1" empfangen wird. |
| 279 |                                                     |                                 |                                                                        |
| 280 | <pre>retCommand4 = strstr((char *)commandB</pre>    | uf, "INSTrument:SELect:OUTPut2" | ); //Prüfen, ob der Befehl "INSTrument:SELect:OUTPut2" empfangen wird. |
| 281 |                                                     |                                 |                                                                        |
| 282 | retCommand5 = strstr(( <mark>char</mark> *)commandB | uf, "SOURce:VOLTage:LEVel:");   | //Prüfen, ob der "SOURce:VOLTage:LEVel:" Befehl empfangen wird.        |

Der folgende Code wird ausgeführt, wenn der Befehl zur Geräteauswahl empfangen wurde. In diesem Code wird zunächst der aktive Kanal überprüft: Wenn Kanal 1 aktiv ist, wird "1\n" über den UART übertragen, und wenn Kanal 2 aktiv ist, wird "2'\n" über den UART ausgegeben. Nach der erfolgreichen Operation werden der Hauptpuffer und die Befehlspuffer zurückgesetzt.

```
300
               if(retCommand1)
301
               {
302
                  if(activeChannel == 1u)
                                             //Prüfung auf den aktiven Kanal 1
303
                  ł
304
                    Uprintf("1\n"); //Senden Sie den aktiven Kanal-String zurück
305
                  }
                  else
306
                                            //Prüfung auf den aktiven Kanal 2
                  if(activeChannel == 2u)
307
308
                  {
                   Uprintf("2\n"); //Senden Sie den aktiven Kanal-String zurück
309
310
                  }
311
                  //Rücksetzen des commandBuf und des MainBuf sowie des Flags für den neuen empfangenen Befehl
312
                 newCommandReceived = false;
                                                         I
                 memset(commandBuf , 0 ,commandBuf_SIZE*(sizeof(commandBuf[0])));
313
314
                 MainBufCounter = 0 ;
315
                 memset(MainBuf , 0 ,MainBuf_SIZE*(sizeof(MainBuf[0])));
316
317
              }
```

Der folgende Code wird ausgeführt, wenn der Befehl "SOURce:VOLTage:LEVel?" empfangen wurde. In diesem Code wird zuerst der aktuelle Spannungswert des aktivierten DAC Kanals in eine Zeichenkette umgewandelt und dann über die UART Schnittstelle versendet. Nach der erfolgreichen Ausführung der obigen Operation werden der Hauptpuffer und der Befehlspuffer zurückgesetzt.

```
302
               if(retCommand2)
303
               {
304
                 if(activeChannel == 1u)
305
                 {
306
                     float to string(value1,str);
                                                                 //den Spannungswert in einen Stringwert umwandeln.
                     Uprintf(strncat((char *)str,&ch,1)); //Senden des Spannungswertes über UART
307
308
                }
309
                 else
310
                {
                     if(activeChannel == 2u)
311
                     {
                                                                     //den Spannungswert in einen Stringwert umwandeln.
313
                         float to string(value2,str);
314
                         Uprintf(strncat((char *)str,&ch,2)); //Senden des Spannungswertes über UART
315
                    }
316
                }
                                                         //Rücksetzen des commandBuf und des MainBuf sowie des Flags für den neuen empfangenen Befehl
317
                 newCommandReceived = false;
318
                memset(commandBuf , 0 ,commandBuf_SIZE*(sizeof(commandBuf[0])));
319
                MainBufCounter = 0 ;
                memset(MainBuf , 0 ,MainBuf_SIZE*(sizeof(MainBuf[0])));
320
321
              }
```

Der folgende Code wird ausgeführt, wenn der Befehl "INSTrument:SELect:OUTPut1" empfangen wurde. In diesem Code wird zuerst der Kanal 1 des DAC aktiviert und die Variable, die den Wert des aktiven Kanals auf 1 geändert. Nach der erfolgreichen Ausführung der obigen Operation werden der Hauptpuffer und der Befehlspuffer zurückgesetzt.

| 322 | if(retCommand3)                                                               |
|-----|-------------------------------------------------------------------------------|
| 323 | {                                                                             |
| 324 | if(isChannel1Active == false)                                                 |
| 325 | {                                                                             |
| 326 | //Aktivieren Sie den Output von DAC-Kanal 1:                                  |
| 327 | HAL DAC Start(&hdac1 , DAC CHANNEL 1):                                        |
| 328 | isChannellActive = true:                                                      |
| 329 | //Digitale Wertberechnung zum Schreiben auf den DAC.                          |
| 330 | VAB = value1 * (0xfff + 1) / 3.3;                                             |
| 331 | //Diese Eunktion schreiht den berechneten digitalen Wert in den DAC-Kanal     |
| 332 | HALDAC SetValue/&bdac1 DAC (HANNEL 1 DAC ALTEN 128 R VAR).                    |
| 333 |                                                                               |
| 334 |                                                                               |
| 335 | L                                                                             |
| 336 | active(bannel - 10)                                                           |
| 227 | //Dicksotten des commandRuf und des MainRuf und des empfangenen neuen Refehle |
| 227 | //Rucksetzen des commandeur und des maineur und des emprangenen neden berenis |
| 338 | newCommandReceived = Taise;                                                   |
| 339 | memset(commandBut , 0 ,commandBut_SIZE*(sizeo+(commandBut[0])));              |
| 340 | MainBufCounter = 0 ;                                                          |
| 341 | <pre>memset(MainBuf , 0 ,MainBuf_SIZE*(sizeof(MainBuf[0])));</pre>            |
| 342 | }                                                                             |
| 343 | -                                                                             |

Der folgende Code wird ausgeführt, wenn der Befehl "INSTrument:SELect:OUTPut2" empfangen wurde. In diesem Code wird zuerst der Kanal 2 des DAC aktiviert und der Wert des aktiven Kanals auf 2 geändert. Nach der erfolgreichen Ausführung der obigen Operation werden der Hauptpuffer und der Befehlspuffer zurückgesetzt.

```
344
               if(retCommand4)
345
               ſ
346
                 if(isChannel2Active == false)
347
                 ł
348
                     //Aktivieren Sie den Output von DAC-Kanal 2;
349
                     HAL_DAC_Start(&hdac1 , DAC_CHANNEL_2);
350
                     isChannel2Active = true;
351
                     //Digitale Wertberechnung zum Schreiben auf den DAC.
                     VAR = value2 * (0xfff + 1) / 3.3;
352
                     //Diese Funktion schreibt den berechneten digitalen Wert in den DAC-Kanal.
353
                     HAL_DAC_SetValue(&hdac1 , DAC_CHANNEL_2 , DAC_ALIGN_12B_R , VAR);
354
355
356
357
                 activeChannel = 2u;
358
                 //Rücksetzen des commandBuf und des MainBuf sowie des Flags für den neuen empfangenen Befehl
                 newCommandReceived = false;
359
                memset(commandBuf , 0 ,commandBuf_SIZE*(sizeof(commandBuf[0])));
360
361
                MainBufCounter = 0 ;
                 memset(MainBuf , 0 ,MainBuf_SIZE*(sizeof(MainBuf[0])));
362
363
               }
```

Der folgende gemeinsame Code wird ausgeführt, wenn der Befehl "SOURce:VOLTage:LEVel:" empfangen wurde. In diesem Code wird zuerst der in der Zeichenkette empfangene Spannungswert in einen double Wert umgewandelt und dann der entsprechende digitale Wert berechnet, der auf den DAC-Ausgang angewendet werden soll. Danach wird der aktiv DAC-Kanal festgestellt und dann die Spannung an diesen Kanal gelegt. Nach erfolgreicher Ausführung der obigen Operation werden der Hauptpuffer und der Befehlspuffer zurückgesetzt.

```
364
               if(retCommand5)
365
366
               {
                  if(activeChannel == 1u)
367
368
                  {
369
                     //Extrahieren Sie den Spannungswert aus dem Befehl.
370
                     value1 = get_double(commandBuf);
371
                     //Digitale Wertberechnung zum Schreiben auf den DAC.
372
                     VAR = value1 * (0xfff + 1) / 3.3;
373
                     //Diese Funktion schreibt den berechneten digitalen Wert in den DAC-Kanal..
374
                     HAL_DAC_SetValue(&hdac1 , DAC_CHANNEL_1 , DAC_ALIGN_12B_R , VAR);
375
                  }
376
                  else
377
                  if(activeChannel == 2u)
378
                  {
379
                      //Extrahieren Sie den Spannungswert aus dem Befehl.
380
                      value2 = get_double(commandBuf);
381
                      //Digitale Wertberechnung zum Schreiben auf den DAC.
                      VAR = value2 * (0xfff + 1) / 3.3;
382
383
                      //Diese Funktion schreibt den berechneten digitalen Wert in den DAC-Kanal.
384
                      HAL_DAC_SetValue(&hdac1 , DAC_CHANNEL_2 , DAC_ALIGN_12B_R , VAR);
385
                 }
386
387
                 //Rücksetzen des commandBuf und des MainBuf sowie des Flags für den neuen empfangenen Befehl
388
                 newCommandReceived = false;
389
                 memset(commandBuf , 0 ,commandBuf_SIZE*(sizeof(commandBuf[0])));
                 MainBufCounter = 0 ;
390
391
                  memset(MainBuf , 0 ,MainBuf_SIZE*(sizeof(MainBuf[0])));
392
              }
393
             }
394
      }
```

# 7 PyQt5 – Überblick:

Die Qt-Anwendung, die für dieses Projekt verwendet wird, wurde mit PyQt5 in der Programmiersprache Python unter Ubuntu entwickelt. PyQt ist ein Toolkit für GUI-Widgets. Es ist eine der beliebtesten und leistungsfähigsten plattformübergreifenden GUI-Bibliotheken. Die PyQt API besteht aus einer großen Anzahl von Modulen, die eine große Anzahl von Klassen und Funktionen enthalten. Die neueste Version von PyQt kann von der <u>Website</u> heruntergeladen werden.

PyQt5 hat eine große Anzahl von Widgets. Die Details der Widgets, die in dieser Qt-Anwendung verwendet werden, sind unten aufgeführt:

| Nein. | Widget-<br>Name   | Widget-Details.                                                                                                    |  |
|-------|-------------------|----------------------------------------------------------------------------------------------------|--|
| 1     | QPushButton       | Es handelt sich um eine einfache Schaltfläche, die<br>beim Drücken eine bestimmte Funktion ausführt.                                                                                                    |  |
| 2     | Qlabel            | Dieses Widget wird zur Anzeige von Text oder Bildern verwendet.                                                                                                    |  |
| 3     | Qslider           | Dies ist ein klassisches Widget zur Einstellung eines<br>begrenzten Wertes. Der Benutzer kann den Schiebereg-<br>ler horizontal oder vertikal bewegen und der Schie-<br>beregler übersetzt diesen Wert in einen ganzzahligen<br>Wert innerhalb des zulässigen Bereichs. |  |
| 4     | QText-<br>Browser | Dieses Widget wird verwendet, um die Textnachrich-<br>ten als Benutzeranweisungen anzuhängen. In dieser<br>Anwendung werden Nachrichten als Benutzeranwei-<br>sungen generiert.                                                                                         |  |
| 5     | QDialog           | Dieses Widget ist das oberste Fenster, das dazu dient,<br>Eingaben des Benutzer zu sammeln. In dieser Anwen-<br>dung sind alle Widgets in einem Fenster verfügbar.                                                                                                    |  |

Tabelle 3 Widgets-Funktionen

#### 8 Qt Designer:

Qt Designer ist ein Qt-Werkzeug zur Erstellung und Gestaltung einem grafischen Benutzeroberflächen in Qt-Anwendungen. Mit diesem Werkzeug können grafischen Benutzeroberflächen auf der Grundlage von "What you see is what you get" entworfen werden. Zuerst wird die Anwendungs-GUI mit dem Qt Designer entwickelt und dann wird die entwickelte GUI mit den PyQt5-APIs zu einer gemeinsamen Anwendung integriert. Mit dem Qt-Designer können die Widgets per Drag & Drop aus der Widget-Box gezogen und Daraufhin kann ihre Größe sowie gegebenenfalls vorhandene Texte manuell eingestellt werden. Die für die Anwendung generierte GUI ist in Abbildung 31 zu sehen.

|                                                                     | Qt Designer                     |
|---------------------------------------------------------------------|---------------------------------|
| <u>F</u> ile <u>E</u> dit F <u>o</u> rm <u>V</u> iew <u>S</u> ettir | ngs <u>W</u> indow <u>H</u> elp |
|                                                                     | 1                               |
| Widget Box 🛛 🖉 🗶                                                    | 😻 Dialog - QtDAC.ui             |
| Filter Files Layouts                                                | Connect Disconnect              |
|                                                                     | Instrument : Select             |
| Grid Lavout                                                         | Output1 Output2 OutPut?         |
| Form Layout                                                         |                                 |
| <ul> <li>Spacers</li> </ul>                                         | Source:Voltage:Level            |
| 🚧 Horizontal Spacer                                                 | MAX                             |
| Vertical Spacer                                                     | ····                            |
| <ul> <li>Buttons</li> </ul>                                         | 0 Apply Voltage?                |
| 唑 Push Button                                                       |                                 |
| Tool Button                                                         |                                 |
| Radio Button                                                        |                                 |
| 🗹 Check Box                                                         |                                 |
| Command Link Button                                                 |                                 |
| 🙀 Dialog Button Box                                                 |                                 |
| <ul> <li>Item Views (Model-Based)</li> </ul>                        |                                 |
| List View                                                           |                                 |
| Tree View                                                           |                                 |
| Table View                                                          |                                 |
| Column View                                                         |                                 |

Abbildung 30: Qt-Designer

### 9 PyQt5 – Installationsbefehle für Ubuntu

Der Installationsprozess für PyQt5 ist unter Ubuntu sehr einfach.

#### 9.1 Schritt 1

Das Terminal wird in Ubuntu geöffnet und der Befehl ausgeführt:

sudo apt-get install python3-pyqt5

#### 9.2 Schritt 2

Nach Beendigung des ersten Befehls wird der zweite Befehl eingegeben:

sudo apt-get install qtcreator pyqt5-dev-tools

#### 9.3 Schritt 3

Nach Beendigung des zweiten Befehls wird der dritte Befehl eingegeben:

sudo apt-get install qttools5-dev-tools

#### 10 Qt-Application GUI und die funktionalen Details

Die grafische Benutzeroberfläche und die Funktionen der Qt-Anwendung werden im Folgenden beschrieben:

Wenn die Anwendung gestartet wurde, erscheint zunächst der folgende Dialog:

|                                                                                             | DAC Qt  | Software     | Applica | tion  |     |
|---------------------------------------------------------------------------------------------|---------|--------------|---------|-------|-----|
|                                                                                             | Connect | ] [          | Discon  | nect  |     |
|                                                                                             | Instru  | iment : Sele | ect     |       |     |
|                                                                                             | Output1 | Output2      | 2       | OutPu | t?  |
|                                                                                             | Sourc   | e:Voltage:I  | evel    |       |     |
| MI                                                                                          | N       |              |         | Μ     | AX  |
|                                                                                             | 0       | Ap           | ply     | Volta | ge? |
| >>WelCome To DAC Configuration Application!<br>>>Please Connect to Serial Port to Continue. |         |              |         |       |     |
|                                                                                             |         |              |         |       |     |
|                                                                                             |         |              |         |       |     |

Abbildung 31: Qt DAC-Anwendungs-GUI

In diesem Dialogfeld werden Meldungen im Textbrowser ausgegeben. Als erstes wird die Aufforderung ausgegeben, eine Verbindung mit dem seriellen Anschluss herzustellen und fortzufahren. Sobald auf die Schaltfläche Verbinden geklickt wurde, erscheint bei erfolgreicher Verbindung zum Microcontroller-Board die folgende Ausgabe.

| DAC Qt Software Application 🛛 😑 😣                                                                                                    |                 |  |  |  |
|----------------------------------------------------------------------------------------------------|-----------------|--|--|--|
| Connect                                                                                                    | Disconnect      |  |  |  |
| Instrume                                                                                                    | ent : Select    |  |  |  |
| Output1                                                                                                    | Output2 OutPut? |  |  |  |
| Source:\                                                                                                    | /oltage:Level   |  |  |  |
| MIN                                                                                                    | MAX             |  |  |  |
| 0                                                                                                    | Apply Voltage?  |  |  |  |
| <pre>&gt;&gt;WelCome To DAC Configuration Application! &gt;&gt;Please Connect to Serial Port to Continue. &gt;&gt;Board is connected! &gt;&gt;1</pre> |                 |  |  |  |
|                                                                                                    |                 |  |  |  |
|                                                                                                    |                 |  |  |  |

Abbildung 32: Qt-Anwendung nach Betätigung der Schaltfläche Verbinden

Danach stehen verschiedene Optionen zur Verfügung. Wenn der OutPut?-Button gedrückt wird, sendet die Applikation einen Befehl an den Mikrocontroller, um zu fragen, welcher Kanal gerade aktiv ist. Wird beispielsweise zuerst die OutPut2-Taste gedrückt, die den Befehl an den Mikrocontroller sendet, Kanal 2 zu aktivieren, und dann die OutPut?-Taste, antwortet der Mikrocontroller mit 2, wie in der Abbildung unten gezeigt:

| DAC Qt Software Application 🛛 🔵 😣                                                                                                    |             |          |  |  |
|----------------------------------------------------------------------------------------------------|-------------|----------|--|--|
| Connect                                                                                                    | Dis         | sconnect |  |  |
| Instrumer                                                                                                    | nt : Select |          |  |  |
| Output1 O                                                                                                    | utput2      | OutPut?  |  |  |
| Source:Vo                                                                                                    | ltage:Leve  | ι        |  |  |
| MIN                                                                                                    | 2           | MAX      |  |  |
| 0                                                                                                    |             |          |  |  |
| 0                                                                                                    | Apply       | Voltage? |  |  |
| >>WelCome To DAC Configuration Application!<br>>>Please Connect to Serial Port to Continue.<br>>>Board is connected!<br>>>1<br>>>Output2 Selected!<br>>>2 |             |          |  |  |
|                                                                                                    |             |          |  |  |
|                                                                                                    |             |          |  |  |

Abbildung 33: Qt-Anwendungskanal-Konfiguration

Das gleiche Szenario wird im Folgenden für Kanal 1 beschrieben:

| DAC Qt Software Application 🛛 🔵 😣                                                                                                    |                |  |  |  |
|----------------------------------------------------------------------------------------------------|----------------|--|--|--|
| Connect                                                                                                    | Disconnect     |  |  |  |
| Instrumen                                                                                                    | t : Select     |  |  |  |
| Output1 Output2 OutPut?                                                                                                    |                |  |  |  |
| Source:Vo                                                                                                    | ltage:Level    |  |  |  |
| MIN                                                                                                    | MAX            |  |  |  |
| 0                                                                                                    | Apply Voltage? |  |  |  |
| <pre>&gt;&gt;WelCome To DAC Configuration Application! &gt;&gt;Please Connect to Serial Port to Continue. &gt;&gt;Board is connected! &gt;&gt;1 &gt;&gt;Output2 Selected! &gt;&gt;2 &gt;&gt;Output1 Selected! &gt;&gt;1</pre> |                |  |  |  |
|                                                                                                    |                |  |  |  |

Abbildung 34: Qt-Anwendung – Funktion ausgewählter Kanal

Mit dem Schieberegler wird der Spannungswert eingestellt. Wenn der Schieberegler bewegt wird, ändert sich der Spannungswert, und beim Betätigen der Schaltfläche Apply wird der ausgewählte Spannungswert an den aktiven DAC-Kanal des Mikrocontrollers angelegt. Das Szenario ist unten dargestellt:

| DAC Qt Software Application 🛛 😑 😣                                                                                                    |            |        |          |  |
|----------------------------------------------------------------------------------------------------|------------|--------|----------|--|
| Connect                                                                                                    |            | Discon | nect     |  |
| Instru                                                                                                    | ment : Sel | ect    |          |  |
| Output1                                                                                                    | Output     | 2      | OutPut?  |  |
| Source                                                                                                    | :Voltage:  | Level  |          |  |
| MIN                                                                                                    | -          |        | MAX      |  |
| 1.8691                                                                                                    |            | pply   | Voltage? |  |
| <pre>&gt;&gt;WelCome To DAC Configuration Application! &gt;&gt;Please Connect to Serial Port to Continue. &gt;&gt;Board is connected! &gt;&gt;1 &gt;&gt;Output2 Selected! &gt;&gt;2 &gt;&gt;Output1 Selected! &gt;&gt;1 &gt;&gt;1.8691V Applied! &gt;&gt;1.8691</pre> |            |        |          |  |
|                                                                                                    |            |        |          |  |

Abbildung 35: Qt-Anwendung – genutzte Spannung

Wenn die Taste Voltage? gedrückt wurde, wird der Befehl an den Mikrocontroller gesendet, um den Spannungswert aktuell aktivierten Kanals zu erfragen. In der obigen Abbildung antwortete die MCU beim Drücken der Voltage?-Taste mit dem Spannungswert, der im Textbrowser angezeigt wird.

Nachstehend finden sich Details zu den Schaltflächen:

| Nein. | Schalt-<br>fläche Befehl |                           | Funktion                                                                                                    |  |
|-------|--------------------------|---------------------------|----------------------------------------------------------------------------------------------------|--|
| 1     | Verbinden                | -                         | Wenn diese Taste gedrückt wird, wird die<br>serielle Schnittstelle geöffnet und die Ver-<br>bindungstaste deaktiviert, während die übri-<br>gen Tasten aktiviert werden.  |  |
| 2     | 2 DisConnect -           |                           | Wenn diese Taste gedrückt wird, wird die<br>serielle Schnittstelle geschlossen und die<br>Verbindungstaste aktiviert, während die üb-<br>rigen Tasten deaktiviert werden. |  |
| 3     | Ausgabe1                 | INSTrument:SELect:OUTPut1 | Wenn diese Taste gedrückt wird, wird der<br>Kanal 1 des DACs aktiviert.                                                                                                   |  |
| 4     | Ausgabe2                 | INSTrument:SELect:OUTPut2 | Wenn diese Taste gedrückt wird, wird der<br>Kanal 1 des DACs aktiviert.                                                                                                   |  |
| 5     | OutPut?                  | INSTrument:SELect?        | Wenn diese Taste gedrückt wird, gibt die<br>MCU den aktiven Kanalwert zurück und der<br>Wert wird im Textbrowser ausgedruckt.                                             |  |
| 6     | Bewerbung                | SOURce:VOLTage:LEVel:     | Wenn diese Taste gedrückt wird, wird der<br>Wert des Schiebereglers auf den aktiven<br>DAC-Kanal angewendet.                                                              |  |
| 7     | Spannung?                | SOURce:VOLTage:LEVel?     | Wenn diese Taste gedrückt wird, gibt die<br>MCU den Spannungswert des zuletzt akti-<br>ven Kanals zurück und der Spannungswert<br>wird im Textbrowser ausgedruckt.        |  |

Tabelle 4: Qt Application Button Funktionen mit Befehlen

### 11 Qt-Anwendungs-Firmware-Design

Die Qt-Application ist eine GUI-Anwendung, mit der Befehle für die jeweiligen Funktionen an den Mikrocontroller gesendet werden. Es gibt verschiedene Schaltflächen für die unterschiedlichen Funktionen. Zunächst wird eine Meldung ausgegeben, dass eine Verbindung mit dem Controller hergestellt werden muss, um fortzufahren. Wenn die serielle Schnittstelle erfolgreich geöffnet wurde, werden die weiteren Optionen aktiviert. Jede Schaltfläche hat eine bestimmte Funktion und einen bestimmten Befehl, der an den Mikrocontroller gesendet wird In Abbildung 37 ist ein Flußdiagramm dargestellt, dass die Struktur der Qt Applikation erlöutert.. Die Funktion Funktionsweise jeder verwendeten Funktion wird im Folgenden detailliert beschrieben.

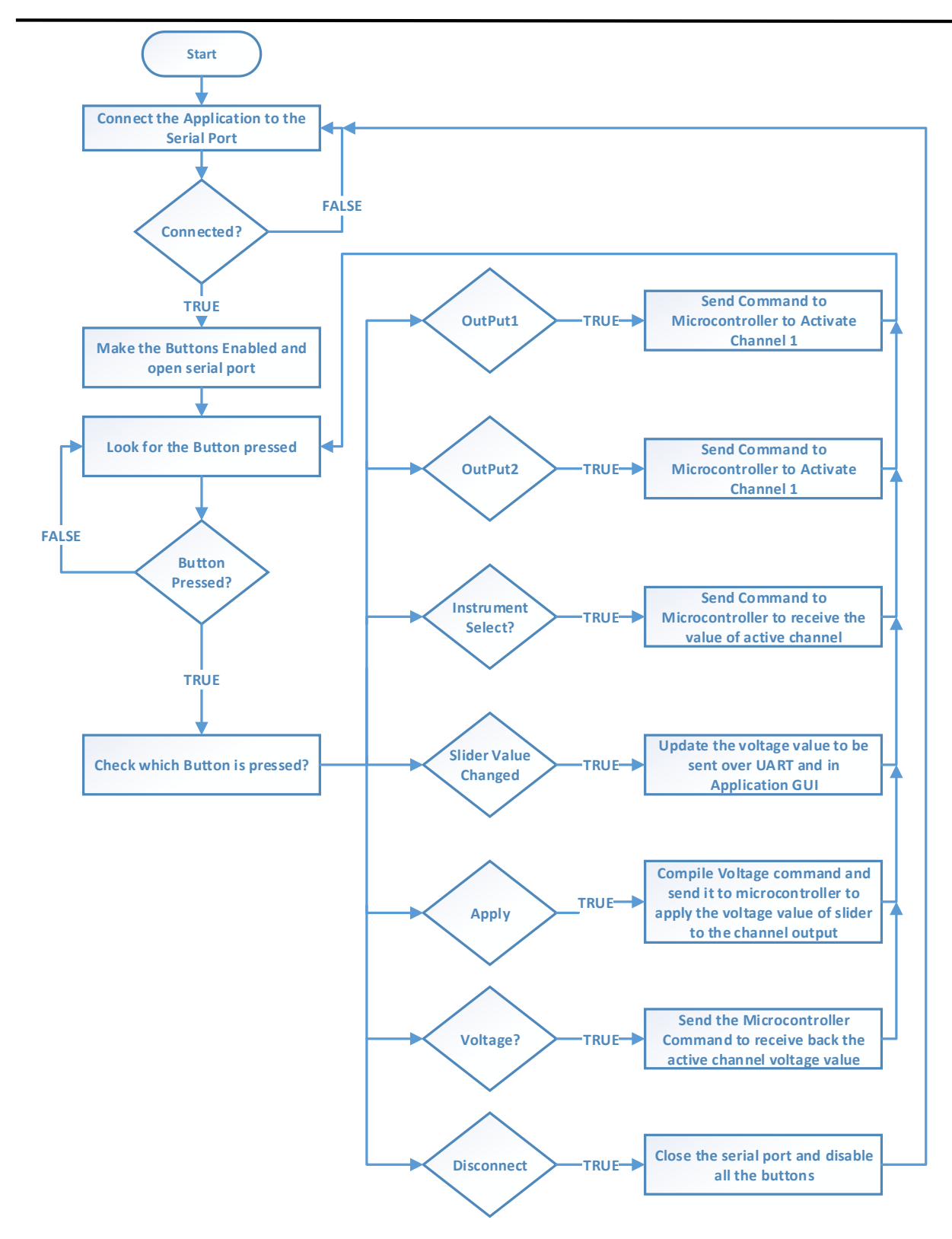

Abbildung 36: Flussdiagramm der Qt-Anwendungssoftware

# 12 Qt-Anwendungscode – Erläuterung

```
Der unten aufgeführte Code wird verwendet, um die pyserial-Funktionen und die qt-Widget-APIs
in den Python-Code zu importieren. Danach wird eine Instanz der seriellen Klasse erstellt, und
die verschiedenen Eigenschaften der seriellen Schnittstelle werden festgelegt.
#include the required file to use certain functions.
import sys
import serial
from PyQt5 import QtWidgets
from PyQt5.QtWidgets import QDialog, QApplication
from PyQt5.uic import loadUi
#Create the serial object to use serial functions and setup properties for the serial object
ser=serial.Serial()
ser.port = '/dev/ttyACM0' #set serial port name
```

```
ser.baudrate = 115200
                                  #set serial baud rate
ser.parity = serial.PARITY_NONE #set serial parity
ser.stopbits = serial.STOPBITS ONE #set the stop bit for serial
ser.bytesize = serial.EIGHTBITS
                                  #set the byte size for serial
ser.timeout = 1
                                  #non-block read
ser.xonxoff=False
                                  #disable software flow control
                                  #disable hardware (RTS/CTS) flow control
ser.rtscts= False
ser.dsrdtr= False
                                  #disable hardware (DSR/DTR) flow control
ser.writeTimeout = 2
                                  #timeout for write
```

Im unten dargestellten Code wird eine Klasse erstellt und QDialog an diese Klasse übergeben. Diese Klasse enthält alle Schaltflächen, die Schiebereglerfunktion und die Textbrowserfunktion. Nach der Erstellung dieser Klasse wird die Konstruktorfunktion dieser Klasse definiert. In dieser Funktion wird zuerst die GUI-Datei geladen, die mit dem Qt Designer erstellt wurde, danach werden verschiedene Funktionen mit den verschiedenen Buttons der GUI-Datei verknüpft. In dieser Funktion werden die Limits und die Slider-Funktion definiert, verschiedene Buttons deaktiviert und die ersten Meldungen im Textbrowser ausgegeben.

```
#Create the DAC class and pass the ODialog to it
class DAC(ODialog):
   #Variable to store seleted channel number
   channelSelect = 1
   #Variable to store slider step size
   size = 0.0
   #Constructor function of the DAC Class
   def init (self):
       super(DAC,self). init ()
       #load the ui file that we created using the gt designer
       loadUi("QtDAC.ui",self)
       #Connect the functions to the Buttons.
       self.ConnectButton.clicked.connect(self.Connectfunction)
       self.DisconnectButton.clicked.connect(self.Disconnectfunction)
       self.Channel1Button.clicked.connect(self.Channel1function)
       self.Channel2Button.clicked.connect(self.Channel2function)
       self.ApplyButton.clicked.connect(self.Applyfunction)
       self.OutPut0Button.clicked.connect(self.OutPut0function)
       self.VoltageOButton.clicked.connect(self.VoltageOfunction)
       #Set slider minimum value
       self.Slider.setMinimum(0)
       #Set slider maximum value
       self.Slider.setMaximum(4096)
       #Set slider step size
       self.Slider.setTickInterval(1)
       #Connect the function to the slider that when ever its value change this function is called
       self.Slider.valueChanged.connect(self.valuechange)
       #Disable the button before the connection to serial port.
       self.DisconnectButton.setEnabled(0)
       self.Channel1Button.setEnabled(0)
       self.Channel2Button.setEnabled(0)
      self.Slider.setEnabled(0)
      self.Slider.setEnabled(0)
      self.ApplvButton.setEnabled(0)
      self.OutPutOButton.setEnabled(0)
      self.VoltageOButton.setEnabled(0)
      #Append the following text in the text browser
      self.textBrowser.append(">>WelCome To DAC Configuration Application!")
```

```
self.textBrowser.append(">>Please Connect to Serial Port to Continue.")
```

Der folgende Code entspricht der Funktion, die ausgeführt wird, wenn die OutPut?-Taste gedrückt wird. Diese Funktion sendet zuerst den Befehlan die MCU, liest dann den Wert des aktiven Kanals zurück und druckt ihn dann im Textbrowser aus.

```
#function that is called when the output? button is pressed.
def OutPutQfunction(self):
    #Command to send when this button is pressed.
    Command = "INSTrument:SELect?\n"
    #Send the command over serial.Encode function change the string to send as bytes e.g: \n
    ser.write(Command.encode())
    #Receive the data over serial and cast it to string
    receivedLine = str(ser.readline())
    #variable used to remove unecessary data form the received data
    N = len(receivedLine) - 3
    #Append the required data in the text browser
    self.textBrowser.append(">>" + receivedLine[2:N])
```

Der folgende Code entspricht der Funktion, die ausgeführt wird, wenn die Voltage?-Taste gedrückt wird. Sie sendet zunächst den Befehl an die MCU, liest den Spannungswert des aktiven Kanals zurück und gibt ihn dann im Textbrowser aus.

```
#function that is called when the Voltage? button is pressed.
def VoltageQfunction(self):
    #Command to send when this button is pressed.
    Command = "SOURce:VOLTage:LEVel?\n"
    #Send the command over serial.Encode function change the string to send as bytes e.g: \n
    ser.write(Command.encode())
    #Receive the data over serial and cast it to string
    receivedLine2 = str(ser.readline())
    #variable used to remove unecessary data form the received data
    N = len(receivedLine2) - 3
    #Append the required data in the text browser
    self.textBrowser.append(">>" + receivedLine2[2:N])
```

Der folgende Code implementiert die Funktion, die ausgeführt wird, wenn der Schiebereglerwert

geändert wird. Sie ruft die Schiebereglerposition ab, übersetzt sie in einem Spannungswert und

zeigt sie in der Beschriftung unter dem Schieberegleran.

```
#function that is called when value is changed in the slider.
def valuechange(self):
    #get the value of slider and store it in size variable
    self.size = self.Slider.value()|
    #Normalize the slider step size to the voltage value
    self.size = self.size/4096
    self.size = self.size*3.3
    #round off the voltage value to 4 decimal places.
    self.size=round(self.size,4)
    #Show the voltage value in the lable text.
    self.label_5.setText(str(self.size))
```

Der folgende Code wird ausgeführt, wenn die Schaltfläche Verbinden gedrückt wird. Diese Funktion versucht zunächst, die serielle Schnittstelle zu öffnen. Wenn sie offen ist, aktiviert sie die übrigen Schaltflächen, deaktiviert die Schaltfläche Verbinden und gibt die Meldung im Textbrowser aus, dass das Board verbunden ist. Wenn die Schnittstelle nicht geöffnet werden kannt gibt sie die Meldung aus, dass die Schnittstelle nicht geöffnet ist.

```
#function that is called when the connect buttion is pressed.
def Connectfunction(self):
    #try to open the serial port
    try:
     ser.open()
    #if serial port is not opened then execute these instructions
    except:
     self.textBrowser.append(">>Could not open COM port!")
    #check if the serial port is open.
    if ser.isOpen():
     #disable the connect button.
     self.ConnectButton.setEnabled(0)
     #Enable remaining buttons.
     self.DisconnectButton.setEnabled(1)
     self.Channel1Button.setEnabled(1)
     self.Channel2Button.setEnabled(1)
     self.Slider.setEnabled(1)
     self.Slider.setEnabled(1)
     self.ApplyButton.setEnabled(1)
     self.OutPutOButton.setEnabled(1)
     self.VoltageQButton.setEnabled(1)
     #Append the text in text browser.
     self.textBrowser.append(">>Board is connected!")
```

Der nächste Code -Auszug wird verwendet, wenn die Taste zum Trennen der Verbindung gedrückt wird. Diese Funktion prüft zunächst, ob die serielle Schnittstelle offen ist, und versucht dann, sie zu schließen. Wenn sie geschlossen ist, werden alle Tasten deaktiviert und die Verbindungstaste aktiviert. Wenn die Schnittstelle nicht geschlossen werden konnte, wird eine Meldung ausgegeben, dass die Schnittstelle nicht geschlossen ist.

```
#function that is called when the disconnect buttion is pressed.
def Disconnectfunction(self):
    #check if the serial port is open.
    if ser.isOpen():
     #try to close the serial port
     try:
       ser.close()
     #if serial port is not closed then execute these instructions
     except:
       self.textBrowser.append(">>Could not Close COM port!")
    #Check if serial port is closed.
    if not(ser.isOpen()):
     #enable the Connect button
     self.ConnectButton.setEnabled(1)
     #disbale all the remaining buttons
     self.DisconnectButton.setEnabled(0)
     self.Channel1Button.setEnabled(0)
     self.Channel2Button.setEnabled(0)
     self.Slider.setEnabled(0)
     self.Slider.setEnabled(0)
     self.ApplyButton.setEnabled(0)
     self.OutPutQButton.setEnabled(0)
     self.VoltageQButton.setEnabled(0)
     #Append the text in text browser.
     self.textBrowser.append(">>Board is Disconnected!")
```

Der unten dargestellte Code entspricht der Funktion, die ausgeführt wird, wenn die Schaltfläche OutPut1 gedrückt wird. Diese Funktion sendet den Befehl an den Mikrocontroller, der den Kanal 1 aktiviert und gibt die Meldung im Textbrowser aus, dass Ausgang1 ausgewählt worden ist.

```
#This function is called when output1 button is pressed.
def Channel1function(self):
    #save the selected channel value.
    self.channelSelect = 1
    #Append the text in text browser.
    self.textBrowser.append(">>Output1 Selected!")
    #Command that is sent over serial when output1 button is pressed.
    Command = "INSTrument:SELect:OUTPut1\n"
    #Send the command over serial.
    ser.write(Command.encode())
```

Der nächste Code -Auszug wird immer dann ausgeführt, wenn die Schaltfläche OutPut2gedrückt wird. Diese Funktion sendet ähnlich wie die vorherige Funktion den Befehl an den Mikrocontroller, den Kanal 2 zu aktivieren und gibt die Meldung im Textbrowser aus, dass Ausgang 2 ausgewählt worden ist.

```
#This function is called when output2 button is pressed.
def Channel2function(self):
    #save the selected channel value.
    self.channelSelect = 2
    #Append the text in text browser.
    self.textBrowser.append(">>Output2 Selected!")
    #Command that is sent over serial when output2 button is pressed.
    Command = "INSTrument:SELect:OUTPut2\n"
    #Send the command over serial.
    ser.write(Command.encode())
```

Die Funktion wird ausgeführt, wenn die Taste apply gedrückt wird. Diese Funktion ruft den Spannungswert vom Schieberegler ab und verknüpft ihn mit dem Befehl, der an den Mikrocontroller gesendet werden soll, und gibt die Meldung aus, dass der Spannungswert angelegt wurde.

```
#This function is called when output2 button is pressed.
def Applyfunction(self):
    #Make the command the to send over serial
    SourceVoltageLevel = "SOURce:VOLTage:LEVel:" + str(self.size) + "\n"
    #Write the command over serial
    ser.write(SourceVoltageLevel.encode())
    #Append the text in text browser.
    self.textBrowser.append(">>"+ str(self.size) + "V Applied!")
```

Zuletzt wird der Hauptanwendungscode gelistet. In diesem Code-Teil wird die Anwendung erstellt und dann ausgeführt. Hierzu wird ein Objekt der DAC-Klasse erstellt. Danach wird ein Widget erstellt, das dem Hauptfenster der Anwendung entspricht. Schließlich wird das Hauptfenster-Widget angezeigt und die Anwendung ausgeführt.

```
#Create the Ot application
app = QApplication(sys.argv)
#Create the main window based to the DAC class
mainwindow = DAC()
#create a OtWidget with OStackedWidget properties
widget = OtWidgets.OStackedWidget()
#Add the mainwindow to the widget
widget.addWidget(mainwindow)
#Set the Titlle of the widget
widget.setWindowTitle("DAC Ot Software Application")
#Set the fixed geometry of the widget
widget.setFixedSize(373,500)
#show the widget
widget.show()
#execute the application
app.exec ()
```

## 13 Fazit

Im Rahmen dieser Bachelorarbeit sollte ein Mikrocontroller mit einem integrierten DAC-Baustein so konfiguriert werden, dass er als Referenzspannungsquelle fungiert, die mit SCPI-Befehlen gesteuert werden kann. Das STM32L476 Nucleus Board mit zwei unabhängigen DAC-Kanälen wird in diesem Projekt verwendet. Die beiden DAC-Kanäle sind so konfiguriert, dass sie auf der Grundlage von Benutzereingaben einfache Gleichspannungen erzeugen.

Eine Qt-Anwendung wurde entwickelt, um mit dem Board zu kommunizieren und die Programmierung des Mikrocontrollers zu testen. Die Qt-Anwendung sendet einen Befehl an den Mikrocontroller. Der Mikrocontroller empfängt den Befehl und führt daraufhin die entspreche nde Anweisung aus.

## 14 Referenzen

- <u>https://www.st.com/resource/en/user\_manual/um2563-stm32cubeide-installation-guide-stmicroe-lectronics.pdf</u>
- https://www.st.com/en/development-tools/stm32cubeide.html
- https://www.st.com/en/development-tools/stm32cubemx.html
- https://www.digikey.com/en/products/detail/stmicroelectronics/stm32l476rgt6u/7313369
- https://www.st.com/en/evaluation-tools/nucleo-1476rg.html
- https://deepbluembedded.com/stm32-dac-tutorial-example-hal-code-analog-signal-genreation/
- https://deepbluembedded.com/stm32-usart-uart-tutorial/

## Danksagung

Ich möchte mich bei mehreren Personen bedanken welche mich während meines Studiums unterstützten und begleiteten. Zunächst möchte ich mich bei Herrn Prof. Dr. Ing Michael Karagounis bedanken, welcher mir stets ein offenes Ohr für meine Fragen anbot und dabei mit seiner authentischen und zuversichtlichen Ausstrahlung meine zuweilen auftretenden Bedenken während des Studiums nahm. Darüber hinaus engagiert sich Herr Prof. Dr. Ing Michael Karagounis stets für die Studenten des Fachbereiches 3 der Fachhochschule Dortmund um Ihnen eine erstklassige Ausbildung zu ermöglichen.

Des Weiteren möchte ich mich bei Herrn M.A. Alexander Walsemann, welcher mir in allen Situationen stets seine helfende Hand anbot und mir immer Zuversicht zu sprach.

#### 15 STM32-Board-Firmware

```
/* USER CODE BEGIN Überschrift */
/**
 * @Datei : main.c
 * @brief : Hauptteil des Programms
 * @Aufmerksamkeit
 *
 * <h2><center>&copy; Copyright (c) 2022 STMicroelectronics.
 * Alle Rechte vorbehalten.</center></h2>
 * Diese Softwarekomponente wird von ST unter der BSD 3-Clause-Lizenz lizenziert.
 * Die Datei darf nur in Übereinstimmung mit der
 * Lizenz verwendet werden. Eine Kopie der Lizenz ist erhältlich unter:
 * opensource.org/licenses/BSD-3-Clause
 */
/* USER CODE END Header */
/* Includes -----*/
#include "main.h"
/* Private includes -----*/
/* USER CODE BEGIN Enthält */
#include "string.h"
#include <stdio.h>
#include <stdlib.h>
#include <stdbool.h>
#include <ctype.h>
#include <stdbool.h>
#include <ctype.h>
/* USER CODE END Includes */
/* Privat typedef -----*/
/* BENUTZERCODE BEGINNT PTD */
/* BENUTZERCODE ENDE PTD */
/* Private Definition -----*/
/* BENUTZERCODE BEGINNT PD */
/* BENUTZERCODE ENDE PD */
/* Privates Makro -----*/
/* USER CODE BEGIN PM */
/* BENUTZERCODE ENDE PM */
/* Private Variablen ------*/
DAC_HandleTypeDef hdac1;
UART HandleTypeDef huart2;
DMA HandleTypeDef hdma_usart2_rx;
```

```
/* BENUTZERCODE BEGINNT PV */
/* BENUTZERCODE ENDE PV */
/* Private Funktionsprototypen -----*/
void SystemClock Config(void);
static void MX_GPI0_Init(void);
static void MX DMA Init(void);
static void MX DAC1 Init(void);
static void MX USART2 UART Init(void);
/* BENUTZERCODE BEGINNT MIT PFP */
/* BENUTZERCODE ENDE PFP */
/* Privater Benutzercode -----*/
/* BENUTZERCODE AB 0 */
#define RxBuf SIZE 64
      //!< Größe des Rx-Buffers, der zum Empfang von Daten über UART verwendet wird.
#define MainBuf SIZE 64 //!< Größe des Hauptpuffers, der zum Speichern der über UART
empfangenen Daten verwendet wird.
#define commandBuf SIZE 64
uint8 t RxBuf[RxBuf SIZE]; //!< Rx Buffer wird verwendet, um Daten über UART zu emp-
fangen.
uint8_t MainBuf[MainBuf_SIZE];
                                                                           //!<
Main Buffer wird verwendet, um die über UART empfangenen Daten zu speichern.
float value = 0.0; //!< Float-Variable zur Speicherung des Ausgangswerts des DAC-Ka-
nals.
uint32 t VAR = 0;
      //!< VAR zum Speichern des jeweiligen Digitalwertes für den Ausgang des DAC.
static uint16 t MainBufCounter ; //!< Statische Variable, die den aktuellen Eintrag
des Main-Buffers festhält.
char str[20]={'0'};
char ch = ' n';
//Dieser Puffer wird verwendet, um den empfangenen Befehl zu speichern.
uint8 t commandBuf[commandBuf SIZE];
//Dieses Flag wird verwendet, um den aktiven Kanalwert zu speichern.
uint8 t activeChannel = 0;
//Dieses Flag wird verwendet, um zu prüfen, ob der neue Befehl empfangen wurde.
bool newCommandReceived = false;
//Diese Flaggen zeigen den Status des Kanals an.
bool isChannel1Active = false;
bool isChannel2Active = false;
//Diese werden zur Überprüfung des empfangenen Befehls verwendet.
char *retCommand1;
char *retCommand2;
char *retCommand3;
char *retCommand4;
char *retCommand5;
```

```
/* Diese Funktion ist die Callback-Funktion des UART-Empfangsinterrupts.
   Diese Funktion wird immer dann ausgeführt, wenn Daten am RX-Pin des UART verfügbar
sind.
*/
void HAL UARTEx RxEventCallback(UART HandleTypeDef *huart, uint16 t Size)
{
      //Variable, die zum Kopieren von Daten aus dem RX-Puffer in den Hauptpuffer
verwendet wird.
      uint8 t Zähler = 0;
      //Prüfen, ob der Interrupt vom USART2 kommt. Da wir derzeit USART 2 verwenden
      if(huart -> Instanz == USART2 )
      {
             //Schleife zum Kopieren der Daten vom Rx-Puffer in den Hauptpuffer.
             while(Zähler <= Größe)</pre>
             {
                    //Kopieren von Daten aus dem Rx-Puffer in den Hauptpuffer.
                   MainBuf[MainBufCounter] = RxBuf[Counter++];
                    //Prüfen Sie auf das Zeichen \n, das angibt, dass der gesamte Be-
fehl empfangen wurde.
if(MainBuf[MainBufCounter] == '\n')
                    { //den empfangenen Befehl in den Befehlspuffer einfügen.
                          for(int i = 0 ; i < (MainBufCounter); i++)</pre>
                          {
                                 commandBuf[i] = MainBuf[i];
                          }
                          //Flagge, die anzeigt, dass der neue Befehl empfangen
wurde.
                          newCommandReceived = true;
                    }
            //Prüfen Sie, dass am Ende jeder Datenkopie keine Null hinzugefügt wird.
                    if(Zähler - 1 != Größe)
                    {
                          //Erhöhen des Zählers des Hauptpuffers
                          HauptBufZähler++;
                    }
                    //Prüfen, ob der Hauptpuffer voll mit Daten ist. In diesem Fall
werden die Daten von Anfang an ersetzt.
                    if(MainBufCounter > 64 )
                 {
                          //Rücksetzen des Hauptpufferzählers.
                 HauptBufZähler = 0;
                 }
             }
             //Diese Funktion wird verwendet, um Daten von UART mit DMA zu empfangen,
bis der Datenpuffer voll ist oder die Leerlaufleitung erkannt wird.
             HAL UARTEx ReceiveToIdle DMA(&huart2, RxBuf, RxBuf SIZE);
             //Deaktivieren Sie den Interrupt für die halb übertragenen Daten.
             ____HAL_DMA_DISABLE_IT(&hdma_usart2_rx, DMA_IT_HT);
      }
}
```

```
/*
* Benutzerdefinierte Funktion zur Übertragung von String-Daten auf UART.
 * Nimmt eine Zeichenkette vom Benutzer entgegen.
 * gibt keine zurück.
* */
void Uprintf(char *str)
{
      //Funktion zur Übertragung von Daten auf UART.
      HAL UART Transmit(&huart2 ,(uint8 t*) str, strlen(str),1000);
//Diese Funktion wird verwendet, um den Float-Wert aus einer Zeichenkette zu erhal-
ten.
double get double(const unsigned char *str)
{
    /* Erste nicht-zifferige Zeichen auslassen */
    /* Sonderfall zur Behandlung negativer Zahlen */
    while (*str && !(isdigit(*str) || ((*str == '-' || *str == '+') && isdigit(*(str
+ 1)))))
        str++;
    /* Das Parsen in ein Double */
    return strtod((const char *)str, NULL);
}
//Diese Funktion wird bei der Umwandlung von Fließkommazahlen in Zeichenketten ver-
wendet.
int n_tu(int number, int count)
{
    int Ergebnis = 1;
    while(count-- > 0)
        Ergebnis *= Zahl;
    Ergebnis zurückgeben;
}
//Diese Funktion wird verwendet, um Float-Werte in Strings umzuwandeln.
void float to string(float f, char r[])
{
    long long int length, length2, i, number, position, sign;
    Schwimmer Nummer2;
    Vorzeichen = -1; // -1 == positive Zahl
    wenn (f < 0)
    {
        Vorzeichen = '-';
        f *= -1;
    }
    Nummer2 = f;
    Zahl = f;
    length = 0; // Größe des Dezimalteils
    length2 = 0; // Größe des Zehntels
    /* Berechnung des zehnten Teils der Länge2 */
    while( (number2 - (float)number) != 0.0 && !((number2 - (float)number) < 0.0) )</pre>
    {
         number2 = f * (n_tu(10.0, length2 + 1));
```

```
Nummer = Nummer2;
         Länge2++;
    }
    /* Berechnung der Länge des Dezimalteils */
    for (length = (f > 1) ? 0 : 1; f > 1; length++)
       f /= 10;
    Position = Länge;
    Länge = Länge + 1 + Länge2;
    Nummer = Nummer2;
    wenn (Vorzeichen == '-')
    {
        Länge++;
        Position++;
    }
    for (i = length; i >= 0 ; i--)
    {
       wenn (i == (Länge))
           r[i] = ' \setminus 0';
        sonst if(i == (Position))
           r[i] = '.';
        else if(Vorzeichen == '-' && i == 0)
           r[i] = '-';
        sonst
        {
           r[i] = (Zahl % 10) + '0';
           Zahl /=10;
        }
    }
}
/* BENUTZERCODE ENDE 0 */
/**
 * @brief Der Einstiegspunkt der Anwendung.
  * @retval int
  */
int main(void)
{
 /* BENUTZERCODE ANFANG 1 */
 /* BENUTZERCODE ENDE 1 */
 /* MCU Configuration-----
                                                               ----*/
 /* Reset aller Peripheriegeräte, Initialisierung der Flash-Schnittstelle und des
Systicks. */
 HAL Init();
```

```
/* USER CODE BEGIN Init */
  /* USER CODE END Init */
  /* Konfigurieren Sie die Systemuhr */
  SystemClock_Config();
  /* BENUTZER CODE BEGIN SysInit */
  /* BENUTZER CODE END SysInit */
  /* Initialisierung aller konfigurierten Peripheriegeräte */
  MX GPIO Init();
  MX DMA Init();
  MX DAC1 Init();
  MX_USART2_UART_Init();
  /* BENUTZERCODE ANFANG 2 */
  //Diese Funktion wird verwendet, um Daten von UART mit DMA zu empfangen, bis der
Datenpuffer voll ist oder die Leerlaufleitung erkannt wird.
  HAL UARTEx ReceiveToIdle DMA(&huart2, RxBuf, RxBuf SIZE);
  //Deaktivieren Sie den Interrupt für die halb übertragenen Daten.
  ___HAL_DMA_DISABLE_IT(&hdma_usart2_rx, DMA_IT_HT);
  //Standardmäßig ist Kanal 1 aktiv.
  HAL DAC Start(&hdac1 , DAC CHANNEL 1);
  isChannel1Active = true;
  activeChannel = 1;
  /* BENUTZERCODE ENDE 2 */
  /* Endlosschleife */
  /* BENUTZERCODE BEGIN WHILE */
  //Endlosschleife, um die MCU zu beschäftigen.
  während (1)
  {
      /* BENUTZERCODE END WHILE */
      /* BENUTZERCODE ANFANG 3 */
        //Prüfen, ob der neue Befehl empfangen wurde.
  if(newCommandReceived == true)
           {
             //Prüfen, ob der "INSTrument:SELect?" Befehl empfangen wurde.
         retCommand1 = strstr((char *)commandBuf, "INSTrument:SELect?");
             //Prüfen, ob der "SOURce:VOLTage:LEVel?" Befehl empfangen wird.
         retCommand2 = strstr((char *)commandBuf, "SOURce:VOLTage:LEVel?");
    //Prüfen, ob der Befehl "INSTrument:SELect:OUTPut1" empfangen wird.
         retCommand3 = strstr((char *)commandBuf, "INSTrument:SELect:OUTPut1");
             //Prüfen, ob der Befehl "INSTrument:SELect:OUTPut2" empfangen wird.
         retCommand4 = strstr((char *)commandBuf, "INSTrument:SELect:OUTPut2");
              //Prüfen, ob der "SOURce:VOLTage:LEVel:" Befehl empfangen wird.
         retCommand5 = strstr((char *)commandBuf, "SOURce:VOLTage:LEVel:");
      if(retBefehl1)
             {
             //Prüfung auf den aktiven Kanal
         if(activeChannel == 1u)
                {
```

```
//Senden Sie den aktiven Kanalstring zurück
                 Uprintf("OutPut 1\n");
         sonst
             //Prüfung auf den aktiven Kanal
         if(activeChannel == 2u)
                ł
                 //Senden Sie den aktiven Kanalstring zurück
                 Uprintf("OutPut 2\n");
                }
         //Rücksetzen des commandBuf und des MainBuf sowie des Flags für den neuen
empfangenen Befehl
                newCommandReceived = false;
         memset(commandBuf, 0, commandBuf_SIZE*(sizeof(commandBuf[0])));
                HauptBufZähler = 0;
         memset(MainBuf , 0 ,MainBuf_SIZE*(sizeof(MainBuf[0])));
             ł
      if(retBefeh12)
             {
      //den Spannungswert in einen Stringwert umwandeln.
             float_to_string(wert,str);
             //Senden des Spannungswertes über UART
            Uprintf(strncat((char *)str,&ch,1));
//Rücksetzen des commandBuf und des MainBuf und des Flags für den neuen
empfangenen Befehl
             newCommandReceived = false;
             memset(commandBuf , 0 ,commandBuf_SIZE*(sizeof(commandBuf[0])));
             HauptBufZähler = 0;
             memset(MainBuf , 0 ,MainBuf_SIZE*(sizeof(MainBuf[0])));
             }
      if(retBefeh13)
          if(isChannel1Active == false)
            //Aktivieren Sie den Ausgang von DAC-Kanal 1;
                   HAL DAC Start(&hdac1 , DAC CHANNEL 1);
                   isChannel1Active = true;
                 }
                 activeChannel = 1u;
          //Rücksetzen des commandBuf und des MainBuf sowie des Flags für den neuen
empfangenen Befehl
               newCommandReceived = false;
        memset(commandBuf , 0 ,commandBuf SIZE*(sizeof(commandBuf[0])));
               HauptBufZähler = 0;
        memset(MainBuf , 0 ,MainBuf SIZE*(sizeof(MainBuf[0])));
             }
      if(retBefehl4)
             if(isChannel2Active == false)
             {
          //Aktivieren Sie den Ausgang von DAC-Kanal 1;
                 HAL DAC Start(&hdac1 , DAC CHANNEL 2);
```

```
isChannel2Active = true;
            }
            activeChannel = 2u;
             //Rücksetzen des commandBuf und des MainBuf sowie des Flags für den
neuen empfangenen Befehl
            newCommandReceived = false;
             memset(commandBuf , 0 ,commandBuf_SIZE*(sizeof(commandBuf[0])));
            HauptBufZähler = 0;
             memset(MainBuf , 0 ,MainBuf_SIZE*(sizeof(MainBuf[0])));
             }
      if(retBefeh15)
            {
               //Extrahieren Sie den Spannungswert aus dem Befehl.
               value = get double(commandBuf);
         //Digitalwertberechnung zum Schreiben auf den DAC.
               VAR = Wert * (0xfff + 1) / 3.3;
         if(activeChannel == 1u)
       //Diese Funktion schreibt den berechneten digitalen Wert in den DAC-Kanal.
              HAL_DAC_SetValue(&hdac1 , DAC_CHANNEL_1 , DAC_ALIGN_12B_R , VAR);
                }
         sonst
         if(activeChannel == 2u)
           //Diese Funktion schreibt den berechneten digitalen Wert in den DAC-Kanal.
                  HAL DAC SetValue(&hdac1 , DAC_CHANNEL_2 , DAC_ALIGN_12B_R , VAR);
              }
         //Rücksetzen des commandBuf und des MainBuf sowie des Flags für den neuen
empfangenen Befehl
                newCommandReceived = false;
         memset(commandBuf , 0 ,commandBuf SIZE*(sizeof(commandBuf[0])));
               HauptBufZähler = 0 ;
         memset(MainBuf , 0 ,MainBuf SIZE*(sizeof(MainBuf[0])));
            }
          }
    BENUTZERCODE ENDE 3 */
}
/**
  * @brief System Clock Konfiguration
  * @retval Keine
  */
void SystemClock Config(void)
{
  RCC OscInitTypeDef RCC OscInitStruct = {0};
  RCC ClkInitTypeDef RCC ClkInitStruct = {0};
  RCC_PeriphCLKInitTypeDef PeriphClkInit = {0};
  /** Initialisiert die RCC-Oszillatoren gemäß den angegebenen Parametern
  * in der Struktur RCC OscInitTypeDef.
```

```
*/
  RCC OscInitStruct. OszillatorTyp = RCC OSCILLATORTYPE HSI;
  RCC_OscInitStruct. HSIState = RCC_HSI_ON;
  RCC OscInitStruct. HSICalibrationValue = RCC HSICALIBRATION DEFAULT;
  RCC_OscInitStruct. PLL. PLLState = RCC_PLL_ON;
  RCC_OscInitStruct. PLL. PLLSource = RCC_PLLSOURCE_HSI;
  RCC OscInitStruct. PLL. PLLM = 1;
  RCC_OscInitStruct. PLL. PLLN = 10;
  RCC_OscInitStruct. PLL. PLLP = RCC PLLP DIV7;
  RCC OscInitStruct. PLL. PLLO = RCC PLLO DIV2;
  RCC OscInitStruct. PLL.PLLR = RCC PLLR DIV2;
  if (HAL RCC OscConfig(&RCC OscInitStruct) != HAL OK)
  {
    Error Handler();
  }
  /** Initialisiert die CPU-, AHB- und APB-Bus-Takte
  */
  RCC ClkInitStruct. ClockType = RCC CLOCKTYPE HCLK|RCC CLOCKTYPE SYSCLK
                               RCC CLOCKTYPE PCLK1 RCC CLOCKTYPE PCLK2;
  RCC ClkInitStruct. SYSCLKSource = RCC SYSCLKSOURCE PLLCLK;
  RCC_ClkInitStruct. AHBCLKDivider = RCC_SYSCLK_DIV1;
  RCC_ClkInitStruct. APB1CLKDivider = RCC_HCLK_DIV1;
  RCC ClkInitStruct. APB2CLKDivider = RCC HCLK DIV1;
  if (HAL_RCC_ClockConfig(&RCC_ClkInitStruct, FLASH_LATENCY_4) != HAL_OK)
  {
    Error Handler();
  }
  PeriphClkInit. PeriphClockSelection = RCC PERIPHCLK USART2;
  PeriphClkInit. Usart2ClockSelection = RCC USART2CLKSOURCE PCLK1;
  if (HAL RCCEx PeriphCLKConfig(&PeriphClkInit) != HAL OK)
  {
    Error Handler();
  }
  /** Konfigurieren Sie die Ausgangsspannung des internen Hauptreglers
  */
  if (HAL PWREx ControlVoltageScaling(PWR REGULATOR VOLTAGE SCALE1) != HAL OK)
  {
    Error_Handler();
  }
}
/**
  * @brief DAC1 Initialisierungsfunktion
  * @param Keine
  * @retval Keine
  */
static void MX DAC1 Init(void)
{
  /* BENUTZER CODE BEGIN DAC1 Init 0 */
  /* BENUTZER CODE END DAC1 Init 0 */
  DAC ChannelConfTypeDef sConfig = {0};
```

```
/* BENUTZERCODE BEGIN DAC1 Init 1 */
  /* BENUTZER CODE END DAC1 Init 1 */
  /** DAC-Initialisierung
  */
  hdac1.Instanz = DAC1;
  if (HAL_DAC_Init(&hdac1) != HAL OK)
  {
    Error_Handler();
  }
  /** Konfiguration des DAC-Kanals OUT1
  */
  sConfig.DAC SampleAndHold = DAC SAMPLEANDHOLD DISABLE;
  sConfig.DAC_Trigger = DAC_TRIGGER_NONE;
  sConfig.DAC_OutputBuffer = DAC_OUTPUTBUFFER ENABLE;
  sConfig.DAC ConnectOnChipPeripheral = DAC CHIPCONNECT DISABLE;
  sConfig.DAC UserTrimming = DAC TRIMMING FACTORY;
  if (HAL_DAC_ConfigChannel(&hdac1, &sConfig, DAC_CHANNEL_1) != HAL_OK)
  {
    Error_Handler();
  }
  /** Konfiguration des DAC-Kanals OUT2
  */
  if (HAL DAC ConfigChannel(&hdac1, &sConfig, DAC CHANNEL 2) != HAL OK)
  {
    Error_Handler();
  }
  /* BENUTZERCODE BEGIN DAC1 Init 2 */
 /* BENUTZER CODE END DAC1 Init 2 */
}
/**
  * @brief USART2 Initialisierungsfunktion
  * @param Keine
  * @retval Keine
  */
static void MX USART2 UART Init(void)
{
  /* BENUTZERCODE BEGIN USART2 Init 0 */
  /* BENUTZER CODE END USART2 Init 0 */
  /* BENUTZERCODE BEGIN USART2 Init 1 */
  /* BENUTZER CODE END USART2 Init 1 */
  huart2.Instanz = USART2;
  huart2.Init. BaudRate = 115200;
  huart2.Init. WortLänge = UART_WORDLENGTH_8B;
 huart2.Init. StopBits = UART_STOPBITS_1;
 huart2.Init. Parität = UART PARITY NONE;
  huart2.Init. Modus = UART MODE TX RX;
```

```
huart2.Init. HwFlowCtl = UART_HWCONTROL_NONE;
  huart2.Init. OverSampling = UART_OVERSAMPLING 16;
  huart2.Init. OneBitSampling = UART_ONE_BIT_SAMPLE_DISABLE;
  huart2.AdvancedInit. AdvFeatureInit = UART ADVFEATURE NO INIT;
  if (HAL UART Init(&huart2) != HAL OK)
  {
    Error_Handler();
  }
  /* BENUTZERCODE BEGIN USART2 Init 2 */
 /* BENUTZER CODE END USART2 Init 2 */
}
/**
  * DMA-Controller-Takt einschalten
  */
static void MX DMA Init(void)
{
  /* Freigabe des DMA-Controller-Takts */
  ___HAL_RCC_DMA1_CLK_ENABLE();
  /* DMA-Interrupt-Initialisierung */
  /* DMA1 Channel6 IRQn Interrupt-Konfiguration */
 HAL NVIC SetPriority(DMA1 Channel6 IRQn, 0, 0);
 HAL NVIC EnableIRQ(DMA1 Channel6 IRQn);
}
/**
  * @brief GPIO Initialisierungsfunktion
  * @param Keine
  * @retval Keine
  */
static void MX GPIO Init(void)
{
  GPIO InitTypeDef GPIO InitStruct = {0};
  /* Taktfreigabe der GPIO-Anschlüsse */
  ___HAL_RCC_GPIOC_CLK_ENABLE();
  ___HAL_RCC_GPIOH_CLK_ENABLE();
  ___HAL_RCC_GPIOA_CLK_ENABLE();
  ___HAL_RCC_GPIOB_CLK_ENABLE();
  /*GPIO-Pin konfigurieren: B1_Pin */
 GPIO InitStruct. Pin = B1 Pin;
 GPIO InitStruct. Modus = GPIO MODE IT FALLING;
  GPIO InitStruct. Pull = GPIO NOPULL;
 HAL GPIO Init(B1 GPIO Port, & GPIO InitStruct);
}
/* BENUTZERCODE ANFANG 4 */
```
```
/* BENUTZERCODE ENDE 4 */
/**
 * @brief Diese Funktion wird bei Auftreten eines Fehlers ausgeführt.
  * @retval Keine
  */
void Error_Handler(void)
{
  /* USER CODE BEGIN Error Handler Debug */
  /* Der Benutzer kann seine eigene Implementierung hinzufügen, um den HAL-Fehler-
rückgabezustand zu melden */
  __disable_irq();
 während (1)
  {
  }
  /* USER CODE END Error Handler Debug */
}
#ifdef USE_FULL ASSERT
/**
 * @brief Meldet den Namen der Quelldatei und die Quellzeilennummer
 * wo der assert_param-Fehler aufgetreten ist.
 * @param file: Zeiger auf den Namen der Quelldatei
 * @param line: assert param Fehlerzeile Quellennummer
 * @retval Keine
 */
void assert failed(uint8 t *file, uint32 t line)
{
  /* BENUTZERCODE AB 6 */
 /* Der Benutzer kann seine eigene Implementierung hinzufügen, um den Dateinamen und
die Zeilennummer zu melden,
     ex: printf("Falscher Parameterwert: Datei %s in Zeile %d\r\n", Datei, Zeile) */
 /* BENUTZERCODE ENDE 6 */
#endif /* USE FULL ASSERT */
```